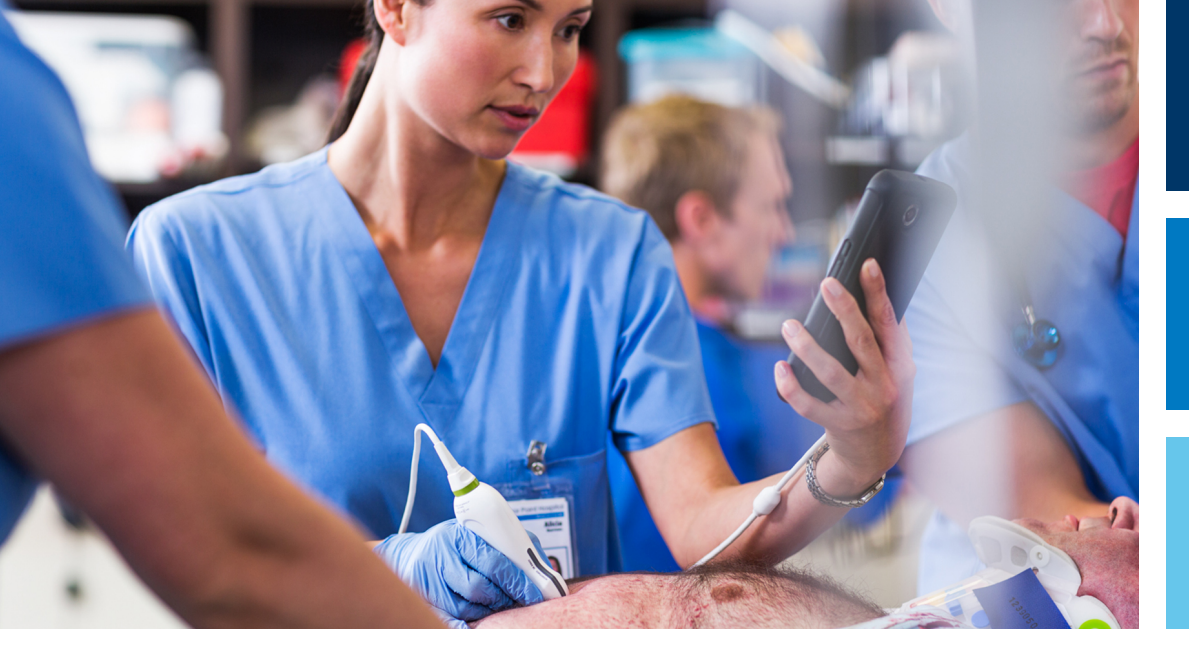

**User Manual** 

English

# Lumify Ultrasound System

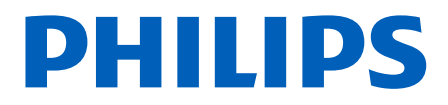

## Contents

| 1 | Read This First                | 9    |
|---|--------------------------------|------|
|   | Intended Audience              | 10   |
|   | Intended Use                   | 10   |
|   | Warnings                       | 11   |
|   | Warning Symbols                | . 12 |
|   | User Information Components    | . 12 |
|   | User Information Conventions   | 13   |
|   | Upgrades and Updates           | . 16 |
|   | Supplies and Accessories       | . 16 |
|   | Customer Service               | . 17 |
|   | Recycling, Reuse, and Disposal | . 17 |
| • |                                |      |
| 2 | Satety                         | . 21 |
|   | Basic Safety                   | . 21 |
|   | Electrical Safety              | 24   |
|   | Defibrillators                 | 27   |
|   | Fire Safety                    | 28   |
|   | Equipment Protection           | 29   |
|   | Product Compatibility          | . 30 |
|   | Symbols                        | 31   |
|   | Biological Safety              | . 34 |
|   | EDA Medical Alert on Latex     | . 36 |
|   | ALARA Education Program        | . 37 |
|   | Output Display                 | 41   |
|   | Control Effects                | . 45 |
|   | Related Guidance Documents     | . 46 |
|   |                                |      |

#### Contents

|   | Acoustic Output and Measurement                     | 47 |
|---|-----------------------------------------------------|----|
|   | Acoustic Output Tables                              | 50 |
|   | Acoustic Measurement Precision and Uncertainty      | 51 |
|   | Operator Safety                                     | 52 |
|   | Repetitive Strain Injury                            | 52 |
|   | Philips Transducers                                 | 53 |
|   | Glutaraldehyde Exposure                             | 53 |
|   | Infection Control                                   | 53 |
|   | Electromagnetic Compatibility                       | 54 |
|   | Electrostatic Discharge Precautions                 | 55 |
|   | Electromagnetic Emissions                           | 56 |
|   | Approved Cables for Electromagnetic Compliance      | 57 |
|   | Approved Transducers for Electromagnetic Compliance | 57 |
|   | Approved Accessories for Electromagnetic Compliance | 58 |
|   | Electromagnetic Immunity                            | 58 |
|   | Electromagnetic Interference                        | 61 |
|   | Recommended Separation Distance                     | 63 |
|   | Avoiding Electromagnetic Interference               | 65 |
|   | Use Restrictions Due to Interference                | 65 |
| 3 | System Overview                                     | 67 |
|   | Device Requirements                                 | 67 |
|   | System Capabilities                                 | 68 |
|   | Measurements                                        | 68 |
|   | Transducer Types                                    | 69 |
|   | Indications for Use and Supporting Transducers      | 69 |
|   | Patient Data Protection                             | 70 |
|   | Wireless Networking                                 | 71 |
|   | System Components                                   | 71 |
|   | Data Storage                                        | 72 |
|   | System Settings                                     | 72 |
|   | System Information                                  | 74 |

| 4 | Using the System                                                                                           | 75             |
|---|----------------------------------------------------------------------------------------------------|----------------|
|   | Downloading and Installing the Lumify App                                                                  | 75             |
|   | Registration and Entitlement                                                                               | 75             |
|   | Registering Your Transducers                                                                               | 76             |
|   | Giving Lumify Access to Shared Device Storage                                                              | 77             |
|   | Updating the Lumify App                                                                                    | 77             |
|   | Viewing the App Walkthrough                                                                                | 78             |
|   | Canceling Your Subscription                                                                                | 78             |
|   | Turning the System On and Off                                                                              | 78             |
|   | Setting the System Time and Date                                                                           | 79             |
|   | Setting the Thermal Index Display                                                                          | 79             |
|   | Imaging Display                                                                                            | 80             |
|   | Quick Exams<br>Starting Quick Exams                                                                        | 83<br>83       |
|   | Using Your Device's Camera as a Barcode Scanner<br>Saving Barcode Formats<br>Supported Barcode Formats     | 84<br>85<br>86 |
|   | Connecting Transducers                                                                                     | 87             |
|   | Deleting Patient Data and Lumify Settings                                                                  | 87             |
|   | Modality Worklist<br>Adding a Modality Worklist Server<br>Modifying or Deleting a Modality Worklist Server | 87<br>88<br>89 |
| 5 | Performing an Exam                                                                                         | 91             |
|   | Starting New Exams                                                                                         | 91             |
|   | Searching in the Worklist                                                                                  | 93             |
|   | Changing Presets During Exams                                                                              | 94             |
|   | Editing Patient Data                                                                                       | 94             |

| Reviewing Saved Exams                                                                                                    |
|----------------------------------------------------------------------------------------------------|
| Restarting a Paused Exam                                                                                                    |
| Imaging Modes                                                                                                    |
| 2D Mode                                                                                                    |
| Using 2D Mode                                                                                                    |
| Color Mode                                                                                                    |
| Using Color Mode                                                                                                    |
| M-Mode                                                                                                    |
|                                                                                                    |
| Imaging Features                                                                                                    |
| AutoSCAN                                                                                                    |
| 200m Magnification                                                                                                    |
| Puil-Screen view                                                                                                    |
|                                                                                                    |
| Acquiring Images                                                                                                    |
| Acquiring Loops 100                                                                                                    |
|                                                                                                    |
| Annotation 101                                                                                                    |
| Annotation                                                                                                    |
| Annotation                                                                                                    |
| Annotation                                                                                                    |
| Annotation                                                                                                    |
| Annotation                                                                                                    |
| Annotation.       101         Adding Labels.       101         Measurement and Analysis.       101         Performing a 2D Distance Measurement.       102         Performing a 2D Ellipse Measurement.       103         Measurement Accuracy.       103         Measurement Accuracy Tables.       104                                                                                                    |
| Annotation.101Adding Labels.101Measurement and Analysis.101Performing a 2D Distance Measurement.102Performing a 2D Ellipse Measurement.103Measurement Accuracy.103Measurement Accuracy Tables.104Performing Fetal Analysis.104                                                                                                    |
| Annotation.101Adding Labels.101Measurement and Analysis.101Performing a 2D Distance Measurement.102Performing a 2D Ellipse Measurement.103Measurement Accuracy.103Measurement Accuracy Tables.104Performing Fetal Analysis.104Ending an Exam.106                                                                                                    |
| Annotation101Adding Labels101Measurement and Analysis101Performing a 2D Distance Measurement102Performing a 2D Ellipse Measurement103Measurement Accuracy103Measurement Accuracy Tables104Performing Fetal Analysis104Ending an Exam106Review107                                                                                                    |
| Annotation.       101         Adding Labels.       101         Measurement and Analysis.       101         Performing a 2D Distance Measurement.       102         Performing a 2D Ellipse Measurement.       103         Measurement Accuracy.       103         Measurement Accuracy.       103         Measurement Accuracy       103         Measurement Accuracy Tables.       104         Performing Fetal Analysis.       104         Ending an Exam.       106         Review.       107         Starting Review During an Exam.       107 |
| Annotation                                                                                                    |

6

| Viewing the Fetal Age Summary 108                                                                                                    |
|----------------------------------------------------------------------------------------------------|
| Playing Loops                                                                                                    |
| Exporting Images and Loops 109                                                                                                    |
| Deleting Images and Loops 11                                                                                                    |
| Exporting Exams                                                                                                    |
| Showing or Hiding Patient Data on Exported Images and Loops113                                                                                                    |
| Deleting Exams 113                                                                                                    |
| Configuring Export Destinations 114                                                                                                    |
| Export Destination Settings 114                                                                                                    |
| Editing Export Destinations                                                                                                    |
| Viewing the Export Queue 11                                                                                                    |
| Enabling DICOM Logging                                                                                                    |
| Transducers 11                                                                                                    |
| 11.                                                                                                    |
| Transducer Safety 119                                                                                                    |
| Transducer Safety                                                                                                    |
| Transducer Safety                                                                                                    |
| Transducer Safety.       119         Clinical Applications and Transducers.       120         Transducer Maintenance.       120         Acoustic Artifacts.       120                                                                                                    |
| Transducer Safety                                                                                                    |
| Transducer Safety119Clinical Applications and Transducers120Transducer Maintenance120Acoustic Artifacts121Transducer Covers                                                                                                    |
| Transducer Safety.119Clinical Applications and Transducers.120Transducer Maintenance.120Acoustic Artifacts.121Transducer Covers.124Ultrasound Transmission Gels.129Transducer Storage.120                                                                                                    |
| Transducer Safety.119Clinical Applications and Transducers.120Transducer Maintenance.120Acoustic Artifacts.120Transducer Covers.120Ultrasound Transmission Gels.120Transducer Storage.120Storage for Transport120Transducer Covers.120                                                                                                    |
| Transducer Safety.119Clinical Applications and Transducers.120Transducer Maintenance.120Acoustic Artifacts.121Transducer Covers.122Ultrasound Transmission Gels.122Transducer Storage.120Storage for Transport120Daily and Long-Term Storage.120                                                                                                    |
| Transducer Safety.119Clinical Applications and Transducers.120Transducer Maintenance.120Acoustic Artifacts.120Transducer Covers.120Ultrasound Transmission Gels.120Transducer Storage.120Storage for Transport120Daily and Long-Term Storage.120Testing Transducers.120120120Testing Transducers.120                                                                                                    |
| Transducer Safety.119Clinical Applications and Transducers.120Transducer Maintenance.120Acoustic Artifacts.121Transducer Covers.124Ultrasound Transmission Gels.129Transducer Storage.120Storage for Transport120Daily and Long-Term Storage.120System Maintenance.120120120System Maintenance.120                                                                                                    |
| Transducer Safety.119Clinical Applications and Transducers.120Transducer Maintenance.120Acoustic Artifacts.121Transducer Covers.122Ultrasound Transmission Gels.121Transducer Storage.120Storage for Transport120Daily and Long-Term Storage.121Transducers.122Transducers.121Transducers.122Transducers.121Transducers.122Transducers.121Transducers.122Transducers.121Transducers.122Transducers.123Transducers.124Transducers.125Transducers.125Transducers.126Transducers.126Transducers.127Transducers.126Transducers.126Transducers.126Transducers.126Transducers.126Transducers.126Transducers.126Transducers.126Transducers.126Transducer Care.126Transducer Care.126Transducer Care.126Transducer Care.126 |

7

8

#### Contents

|         | Transducer Maintenance                                                                                    | 130                                                                         |
|---------|----------------------------------------------------------------------------------------------------|-----------------------------------------------------------------------------|
|         | Sending System Logs                                                                                       | 131                                                                         |
|         | Viewing Audit Logs                                                                                        | 131                                                                         |
|         | Troubleshooting                                                                                           | 132                                                                         |
|         | Error Messages                                                                                            | 133                                                                         |
|         | For Assistance                                                                                            | 133                                                                         |
|         |                                                                                                    |                                                                             |
| 9       | References                                                                                                | 135                                                                         |
| 9<br>10 | References                                                                                                | 135<br>137                                                                  |
| 9<br>10 | References<br>Specifications                                                                              | <b>135</b><br><b>137</b><br>137                                             |
| 9<br>10 | References<br>Specifications<br>System Specifications<br>Safety and Regulatory Requirements               | <ul><li><b>135</b></li><li><b>137</b></li><li>137</li><li>138</li></ul>     |
| 9<br>10 | References.<br>Specifications.<br>System Specifications.<br>Safety and Regulatory Requirements.<br>Index. | <ul> <li>135</li> <li>137</li> <li>137</li> <li>138</li> <li>139</li> </ul> |

## **1** Read This First

#### CAUTION

United States federal law restricts this device to sale by or on the order of a physician.

This manual is intended to assist you with the safe and effective operation of your Philips product. Before attempting to operate the product, read this manual and strictly observe all warnings and cautions. Pay special attention to the information in the "Safety" section.

The user information for your Philips product describes the most extensive configuration of the product, with the maximum number of options and accessories. Some functions described may be unavailable on your product's configuration.

This document and the information contained in it is proprietary and confidential information of Philips Healthcare ("Philips") and may not be reproduced, copied in whole or in part, adapted, modified, disclosed to others, or disseminated without the prior written permission of the Philips Legal Department. This document is intended to be used either by customers, and is licensed to them as part of their Philips equipment purchase, or to meet regulatory commitments as required by the FDA under 21 CFR 1020.30 (and any amendments to it) and other local regulatory requirements. Use of this document by unauthorized persons is strictly prohibited.

Philips provides this document without warranty of any kind, implied or expressed, including, but not limited to, the implied warranties of merchantability and fitness for a particular purpose.

Philips has taken care to ensure the accuracy of this document. However, Philips assumes no liability for errors or omissions and reserves the right to make changes without further notice to any products herein to improve reliability, function, or design. Philips may make improvements or changes in the products or programs described in this document at any time.

Intended Audience

Unauthorized copying of this document, in addition to infringing copyright, might reduce the ability of Philips to provide accurate and current information to users.

Non-Philips product names may be trademarks of their respective owners.

## **Intended Audience**

Before you use your user information, you need to be familiar with ultrasound techniques. Sonography training and clinical procedures are not included here.

This document is intended for healthcare professionals who operate and maintain your Philips product.

## **Intended Use**

The Intended Use of the product is to collect ultrasound image data that may be used by clinicians for screening, diagnostic, and procedural purposes. The product shall provide the ability for gathering clinically acceptable images and ultrasound data for the clinical applications and anatomies listed in "Indications for Use and Supporting Transducers" on page 69.

This product is intended to be installed, used, and operated only in accordance with the safety procedures and operating instructions given in the product user information, and only for the purposes for which it was designed. However, nothing stated in the user information reduces your responsibility for sound clinical judgment and best clinical procedure.

The Lumify Ultrasound System is intended for diagnostic ultrasound imaging in B (2D), Color Doppler, the Combined Mode (B+Color), and M-Mode. The device is indicated for diagnostic ultrasound imaging and fluid flow analysis in the following applications: Fetal/Obstetric, Abdominal, Pediatric, Cephalic, Urology, Gynecological, Cardiac Fetal Echo, Small Organ, Musculoskeletal, Peripheral Vessel, Carotid, and Cardiac. The Lumify Ultrasound System is a transportable ultrasound system intended for use in environments where healthcare is provided by healthcare professionals.

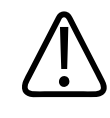

Do not use the system for purposes other than those intended and expressly stated by Philips. Do not misuse the system, and do not use or operate the system incorrectly.

Installation, use, and operation of this product are subject to the law in the jurisdictions in which the product is used. Install, use, and operate the product *only* in such ways that do not conflict with applicable laws or regulations, which have the force of law.

Use of the product for purposes other than those intended and expressly stated by Philips, as well as incorrect use or operation, may relieve Philips or its agents from all or some responsibility for resultant noncompliance, damage, or injury.

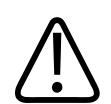

#### WARNING

System users are responsible for image quality and diagnosis. Inspect the data that is being used for the analysis and diagnosis, and ensure that the data is sufficient both spatially and temporally for the measurement approach being used.

## Warnings

Before using the system, read these warnings and the "Safety" section.

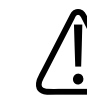

#### WARNING

Do not operate this system in the presence of flammable gases or anesthetics. Explosion can result. The system is *not* compliant in AP/APG environments as defined by IEC 60601-1.

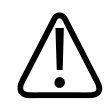

Medical equipment must be installed and put into service according to the special electromagnetic compatibility (EMC) guidelines provided in the "Safety" section.

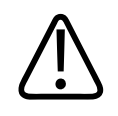

#### WARNING

The use of portable and mobile radio-frequency (RF) communications equipment can affect the operation of medical equipment.

## Warning Symbols

The system uses various warning symbols. For symbols used on the system, see "Symbols" on page 31.

## **User Information Components**

The user information provided with your product includes the following components:

- User Information CD: Includes all of the user information, except the Operating Notes.
- *Operating Notes*: Contains information that clarifies certain product responses that might be misunderstood or cause user difficulty.
- User Manual: Provided with the product and included on the CD. The User Manual introduces you to features and concepts, helps you set up your system, contains comprehensive instructions for using the system and includes important safety information.
- Acoustic Output Tables: Included on the CD, it contains information about acoustic output and patient-applied part temperatures.
- *Medical Ultrasound Safety*: Included on the CD, it contains information on bioeffects and biophysics, prudent use, and implementing ALARA (as low as reasonably achievable).

• Shared Roles for System and Data Security: Included on the CD, it contains guidelines to help you understand security recommendations for your Philips product and information on Philips' efforts to help you prevent security breaches.

Some user information is also available on the **Support** section of the Lumify portal:

www.philips.com/lumify

## **User Information Conventions**

The user information for your product uses the following typographical conventions to assist you in finding and understanding information:

- All procedures are numbered, and all subprocedures are lettered. You must complete steps in the sequence they are presented to ensure success.
- Bulleted lists indicate general information about a particular function or procedure. They do not imply a sequential procedure.
- Control names and menu items or titles are spelled as they are on the system, and they appear in bold text.
- Symbols appear as they appear on the system.
- *Select* means to touch an object on the display to "highlight" the object (such as an item in a list), or in the case of a check box or when selecting options, to fill the object. *Deselect* means touching the item to remove the highlight or fill.
- *System* and *ultrasound system* refer to the combination of a Philips transducer, the Philips Lumify app, and a compatible Android device.
- Device refers to a Lumify-compatible Android device.
- Operating system refers to the Android operating system.

The following touch gestures are used to control your system.

#### **Touch Gestures**

| Gesture | Name       | Description                                                                                      |
|---------|------------|--------------------------------------------------------------------------------------------------|
| R       | Drag       | Touch the screen with a finger and move the finger across the screen without lifting the finger. |
| M       | Double tap | Touch the screen briefly twice with the same finger.                                             |
| 05      | Pinch      | Touch the screen with two fingers and move them toward each other.                               |
| N       | Touch      | Touch a control with your finger.                                                                |

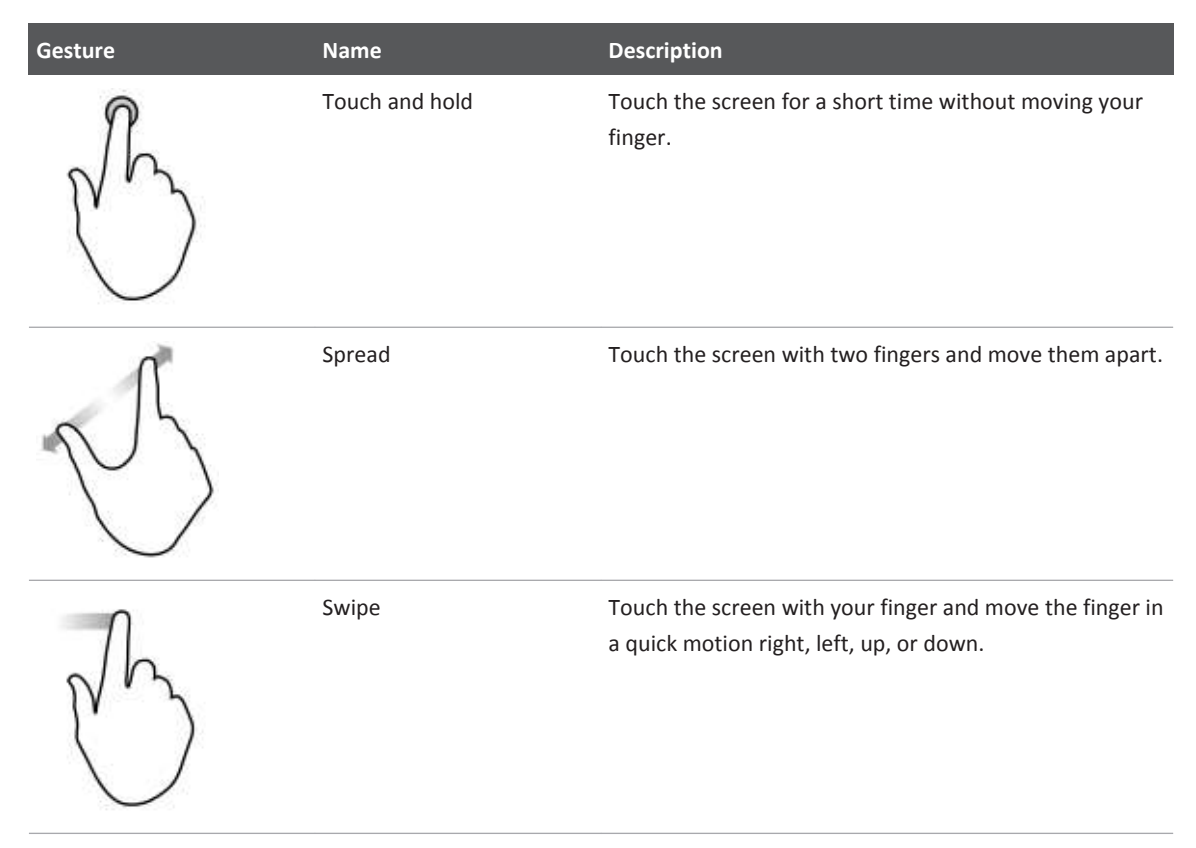

Information that is essential for the safe and effective use of your product appears throughout your user information as follows:

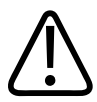

#### WARNING

Warnings highlight information vital to the safety of you, the operator, and the patient.

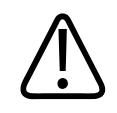

#### CAUTION

Cautions highlight ways that you could damage the product and consequently void your warranty or service contract or ways that you could lose patient or system data.

#### NOTE

Notes bring your attention to important information that will help you operate the product more effectively.

## **Upgrades and Updates**

Philips is committed to innovation and continued improvement. Upgrades may be announced that consist of hardware or software improvements. Updated user information will accompany those upgrades.

For more information, see "Updating the Lumify App" on page 77.

## **Supplies and Accessories**

To order supplies and accessories, visit the Lumify portal (www.philips.com/lumify), or contact CIVCO Medical Solutions:

#### **CIVCO Medical Solutions**

102 First Street South, Kalona, IA 52247-9589 Telephone: 800-445-6741 (USA and Canada), +1 319-248-6757 (International) Fax: 877-329-2482 (USA and Canada), +1 319-248-6660 (International) E-mail: info@civco.com Internet: www.civco.com

#### System Accessories

| Item        | Additional Information                                           |
|-------------|------------------------------------------------------------------|
| Cables      | See "Approved Cables for Electromagnetic Compliance" on page 57. |
| Transducers | See "Clinical Applications and Transducers" on page 120.         |

## **Customer Service**

Customer service representatives are available worldwide to answer questions and to provide maintenance and service. Please contact your local Philips representative for assistance. You can also visit the Lumify portal or contact the following office for referral to a customer service representative:

www.philips.com/lumify Philips Ultrasound, Inc. 22100 Bothell Everett Hwy, Bothell, WA 98021-8431, USA 1-844-MYLUMIFY (1-844-695-8643)

## Recycling, Reuse, and Disposal

Philips is concerned with helping protect the natural environment and helping ensure continued safe and effective use of this system through proper support, maintenance, and training. Philips designs and manufactures equipment in compliance with relevant guidelines for environmental protection. As long as the equipment is properly operated and maintained, it presents no risk to the environment. However, the equipment may contain materials that could be harmful to the environment if disposed of incorrectly. Use of such materials is essential for the implementation of certain functions and for meeting certain statutory and other requirements.

The European Union Directive on Waste Electrical and Electronic Equipment (WEEE) requires producers of electrical and electronic equipment to provide reuse and treatment information for each product. This information is provided in a Philips Healthcare Recycling Passport. Such recycling passports for Philips Ultrasound systems are available on this website:

www.healthcare.philips.com/main/about/sustainability/recycling/ultrasound.wpd

Recycling, reuse, and disposal information in this document is directed mainly at the entity with legal authority over the equipment. Operators are usually uninvolved in disposal, except in the case of certain batteries.

#### Passing Your Transducer to Another User

If you purchased the transducer outright and you pass it to another user who will use the transducer for its intended purpose, then pass it on in its complete state. Particularly, ensure that all the product-support documentation, including all instructions for use, are passed on to the new user. Make the new user aware of the support services that Philips Healthcare provides for maintaining the transducer, and for comprehensive operator training, as well as final disposal of the transducer at the end of its useful life. Existing users must remember that passing on medical electrical equipment to new users may present serious technical, medical, privacy, and legal risks. The original user may remain liable, even if the equipment is given away.

Philips strongly advises you to seek advice from your local Philips representative before agreeing to pass on any equipment.

After you pass the transducer to a new user, you might still receive important safety-related information, such as bulletins and field change orders. In many jurisdictions the original owner has a clear duty to communicate such safety-related information to new users. If you are unable or unprepared to do this, inform Philips Healthcare about the new user, so that Philips Healthcare can provide the new user with safety-related information.

#### **Final Disposal of Your Device**

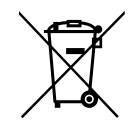

If you are subscribing to the transducer, at the end of your Lumify subscription, you must return your transducer or transducers to Philips. Do not dispose of the transducers. For more information, see the **Support** section of the Lumify portal:

www.philips.com/lumify

If you purchased the transducer outright, Philips Healthcare gives support for the following:

- Recovery of useful transducer parts
- Recycling of useful transducer materials by competent disposal companies
- Safe and effective disposal of transducer

For advice and information, contact your Philips service organization, or see the following website:

www.healthcare.philips.com/us/about/sustainability/recycling

Final disposal of your device is when you dispose of the device in such a way that it can no longer be used for its intended purpose.

For information on proper disposal of your device, see the documentation that accompanies your device.

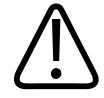

#### WARNING

Do not dispose of the device (or any parts of it) with industrial or domestic waste. The system may contain materials such as lead, tungsten, or oil, or other hazardous substances that can cause serious environmental pollution. The device also contains privacy-sensitive information, which should be properly removed (scrubbed). Philips advises you to contact your Philips service organization before disposing of this system.

#### **Discarding Batteries**

Batteries are internal to the device. The device should be discarded in an environmentally safe manner. Properly dispose of the device according to local regulations.

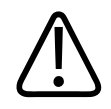

Do not disassemble, puncture, or incinerate batteries. Be careful not to short the battery terminals, because that could result in a fire hazard.

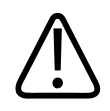

#### WARNING

Use caution when handling, using, and testing the batteries. Do not short circuit, crush, drop, mutilate, puncture, apply reverse polarity, expose to high temperatures, or disassemble. Misuse or abuse could cause physical injury.

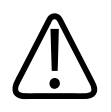

#### WARNING

If electrolyte leakage occurs, wash your skin with large amounts of water, to prevent skin irritation and inflammation.

## 2 Safety

Please read this information before using your ultrasound system. It applies to the device, the transducers, and the software. This section covers general safety information only. Safety information that applies only to a specific task is included in the procedure for that task.

The combination of a Philips transducer, the Philips Lumify app, and a compatible Android device is considered a medical device. This device is intended for use by, or by the order of, and under the supervision of a licensed physician qualified to direct the use of the device.

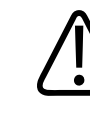

#### WARNING

Warnings highlight information vital to the safety of you, the operator, and the patient.

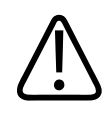

#### CAUTION

Cautions highlight ways that you could damage the product and consequently void your warranty or service contract or ways that you could lose patient or system data.

## **Basic Safety**

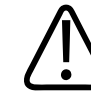

#### WARNING

Do not use the system for any application until you have read, understood, and know all the safety information, safety procedures, and emergency procedures contained in this "Safety" section. Operating the system without a proper awareness of safe use could lead to fatal or other serious personal injury.

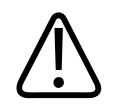

If *any* part of the system is known or suspected to be defective or incorrectly adjusted, *do not use* the system until it is repaired. Operating the system with defective or incorrectly adjusted components could expose you and the patient to safety hazards.

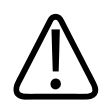

#### WARNING

The transducers have small, detachable parts that pose a choking hazard, and the transducer cable is a strangulation hazard. Do not leave children unattended with the system.

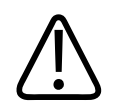

#### WARNING

Do not use the system for any application until you are adequately and properly trained on its safe and effective operation. If you are unsure of your ability to operate the system safely and effectively, do not use it. Operation of the system without proper and adequate training could lead to fatal or other serious personal injury.

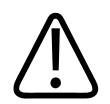

#### WARNING

Do not operate the system with patients unless you have an adequate understanding of its capabilities and functions. Using the system without such understanding may compromise the system's effectiveness and the safety of the patient, you, and others.

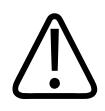

#### WARNING

Never attempt to remove, modify, override, or frustrate any safety device on the system. Interfering with safety devices could lead to fatal or other serious personal injury.

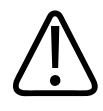

Use the system only for its intended purposes and do not misuse the system. Do not use the system with any product that Philips does not recognize as compatible with the system. Operation of the product for unintended purposes, or with incompatible products, could lead to fatal or other serious injury.

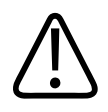

#### WARNING

Stop use immediately if the system or the transducer appear to be malfunctioning. Contact your Philips representative immediately.

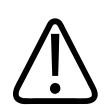

#### WARNING

You are responsible for configuring your device in accordance with your institution's security policies. Notifications and alerts from third-party applications may interfere with an exam.

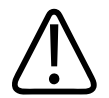

#### WARNING

Thin needles can bend when entering tissue. Actual position must be verified by identifying the echoes from the needle.

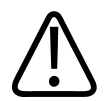

#### WARNING

Do not perform a needle procedure if the needle is not visible.

4535 619 09131\_A/795 \* APR 2017

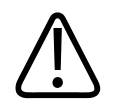

Reverberation or other tissue artifacts may produce false needle images, which can cause confusion in locating the actual needle image. Ensure that you are not using a false needle image to locate the needle.

## **Electrical Safety**

The transducer and software, along with a representative device, have been verified as compliant with IEC 60601-1. The transducers meet Type BF isolated applied part requirements. When the transducer and software are used in conjunction with a device compliant with IEC 60950-1, the system meets IEC 60601-1 requirements for Class II/internally powered equipment. (The safety standards met by this system are included in the "Specifications" section.) For maximum safety, observe these warnings and cautions:

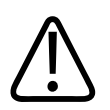

#### WARNING

Devices that are compliant with IEC 60950-1 have not been evaluated for compliance with the IEC 60601-1 temperature limits for patient contact. Therefore, only the operator is allowed to handle the device.

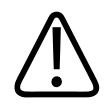

#### WARNING

Do not operate this system in the presence of flammable gases or anesthetics. Explosion can result. The system is *not* compliant in AP/APG environments as defined by IEC 60601-1.

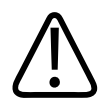

#### WARNING

To avoid risk of electrical shock hazards, always inspect the transducer before use. Check the face, housing, and cable before use. Do not use if the face is cracked, chipped, or torn; the housing is damaged; or the cable is abraded.

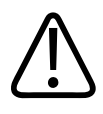

All patient-contact devices, such as transducers, pencil probes, and ECG leads not specifically indicated as defibrillation-proof, must be removed from patient contact before application of a high-voltage defibrillation pulse. See "Defibrillators" on page 27.

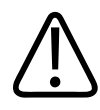

#### WARNING

Ultrasound equipment in normal operation, as with other medical electronic diagnostic equipment, uses high-frequency electrical signals that can interfere with pacemaker operation. Though the possibility of interference is slight, be alert to this potential hazard and stop system operation immediately if you note interference with a pacemaker.

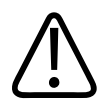

#### WARNING

When using additional peripheral equipment that is to be interconnected by functional connection, the combination is considered to be a medical electrical system. It is your responsibility to comply with IEC 60601-1 and test the system to those requirements. If you have questions, contact your Philips representative.

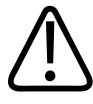

#### WARNING

Patient-applied parts meet the standard IEC 60601-1. Applied voltages exceeding the standard, although unlikely, may result in electrical shock to the patient or operator.

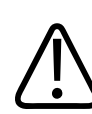

#### WARNING

Connection of optional devices not supplied by Philips Ultrasound could result in electrical shock. When such optional devices are connected to your ultrasound system, ensure that the total system earth leakage current does not exceed 500  $\mu$ A.

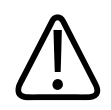

To avoid risk of electrical shock, do not use any transducer that has been immersed beyond the specified cleaning or disinfection level.

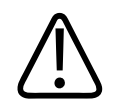

#### WARNING

Electrosurgical units (ESUs) and other devices intentionally introduce radio frequency electromagnetic fields or currents into patients. Because imaging ultrasound frequencies are coincidentally in the radio frequency range, ultrasound transducer circuits are susceptible to radio frequency interference. While an ESU is in use, severe noise interferes with the black-and-white image and completely obliterates the color image.

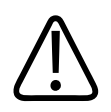

#### WARNING

To avoid risk of a burn hazard, do not use transducers with high-frequency surgical equipment. A burn hazard may result from a defect in the high-frequency surgical neutral electrode connection.

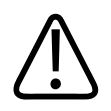

#### WARNING

Using cables, transducers, and accessories other than those specified for use with the system may result in increased emissions from, or decreased immunity of, the system.

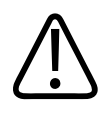

#### CAUTION

Use of the system in the presence of an electromagnetic field can cause momentary degradation of the ultrasound image. When interference is present or intermittent, use caution when continuing to use the system. If interference occurs often, review the environment in which the system is being used to identify possible sources of radiated emissions. These emissions could be from other electrical devices used within the same room or an adjacent room. Communication devices such as cellular phones and pagers can cause these emissions. The existence of radio, TV, or microwave transmission equipment located nearby can cause emissions. In cases where EMI is causing disturbance, it may be necessary to relocate your system.

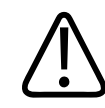

#### CAUTION

For information on electromagnetic emissions and immunity as it applies to the system, see "Electromagnetic Compatibility " on page 54. Ensure that the operating environment of your system meets the conditions specified in the referenced information. Operating the system in an environment that does not meet those conditions may degrade system performance.

#### Defibrillators

Observe the following warnings when a defibrillation is required while using the ultrasound system.

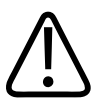

#### WARNING

Before defibrillation, always remove all patient-applied parts from the patient.

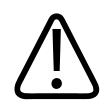

Before defibrillation, always disconnect invasive transducers that remain in contact with the patient from the system.

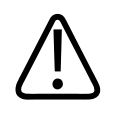

#### WARNING

A disposable transducer cover provides no protective electrical insulation against defibrillation.

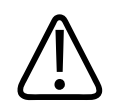

#### WARNING

A small hole in the outer layer of the transducer opens a conductive path to grounded metal parts of the transducer. The secondary arcing that could occur during defibrillation could cause patient burns. The risk of burns is reduced, but not eliminated, by using an ungrounded defibrillator.

Use defibrillators that do not have grounded patient circuits. To determine whether a defibrillator patient circuit is grounded, see the defibrillator service guide, or consult a biomedical engineer.

### **Fire Safety**

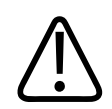

#### WARNING

On electrical or chemical fires, use only extinguishers that are specifically labeled for those purposes. Using water or other liquids on an electrical fire can lead to fatal or other serious personal injury. Before attempting to fight a fire, if it is safe to do so, attempt to isolate the product from electrical and other supplies, to reduce the risk of electrical shock.

Use of electrical products in an environment for which they were not designed can lead to fire or explosion. Fire regulations for the type of medical area being used should be fully applied, observed, and enforced. Fire extinguishers should be available for both electrical and nonelectrical fires.

### **Equipment Protection**

Follow these precautions to protect your system:

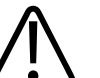

#### WARNING

If the system or transducers have been in an environment above 40°C (104°F), allow them to cool to operating temperature before turning on the system or connecting the transducers. Do not allow the transducer to contact the patient if the temperature of the transducer is higher than 43°C (109°F). Allow 25 minutes for the transducer to cool. If the transducers were only briefly exposed to temperatures above 40°C (104°F), then the time required for the devices to return to operating temperature could be less than 25 minutes.

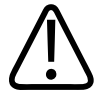

#### CAUTION

If the system or transducers have been in an environment below 0°C (32°F), allow them to reach operating temperature before turning on the system or connecting the transducers. Allow 20 minutes for the transducers to warm to operating temperature. Otherwise, condensation inside the devices could cause damage. If the transducers were only briefly exposed to temperatures below 0°C (32°F), then the time required for the devices to return to operating temperature could be less than 20 minutes.

4535 619 09131\_A/795 \* APR 2017

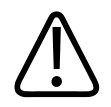

#### CAUTION

Excessive bending or twisting of cables on patient-applied parts may cause failure or intermittent operation of the system.

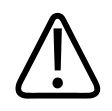

#### CAUTION

In general, only the area of the transducer acoustic window is liquid-tight. Except where specified in specific transducer-cleaning instructions, do not immerse the remainder of a transducer in any liquid.

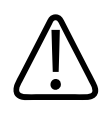

#### CAUTION

Do not submerge the transducer connector in solution. The cables and transducer bodies are liquid-tight, but the connectors are not.

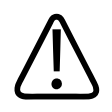

#### CAUTION

Do not use abrasive cleaners, or acetone, MEK, paint thinner, or other strong solvents on the system, peripherals, or transducers.

## **Product Compatibility**

Do not use your system in combination with other products or components, unless Philips expressly recognizes those other products or components as compatible. For information about such products and components, contact your Philips representative.

Changes and additions to the system should be made only by Philips or by third parties expressly authorized by Philips to do so. Such changes and additions must comply with all applicable laws and regulations that have the force of law within the jurisdictions concerned, and best engineering practices.

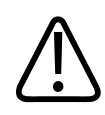

System changes and additions that are made without the appropriate training or by using unapproved spare parts may void the warranty. As with all complex technical products, maintenance by unqualified persons or using unapproved spare parts carries serious risks of system damage and personal injury.

## **Symbols**

The International Electrotechnical Commission (IEC) has established a set of symbols for medical electronic equipment that classify a connection or warn of potential hazards. Of those symbols, the following may be used on your product and its accessories and packaging.

| Symbol         | Description                                                                         |
|----------------|-------------------------------------------------------------------------------------|
| Rx only        | USA federal law restricts this device to sale by or on the order of a physician.    |
| ×              | Isolated patient connection (Type BF applied part).                                 |
| $\triangle$    | Identifies a caution.                                                               |
| Ĺ              | Indicates that the user should see the instructions for use for safety information. |
| <b>CE</b> 0086 | Indicates conformance with European Council Directive 93/42/EEC.                    |

| Symbol | Description                                                                                                    |
|--------|----------------------------------------------------------------------------------------------------|
| EC REP | EU Authorized Representative                                                                                                    |
| IP47   | Indicates that the equipment inside the enclosure is protected against ingress of solid foreign objects having a diameter of 1.0 mm and greater. Indicates that the device is protected against the effects of immersion. This degree of protection can apply to transducers and foot-operated devices.                                                                                                    |
|        | Indicates the need for separate collection for electrical and electronic equipment in compliance with the Waste Electrical and Electronic Equipment (WEEE) Directive. When accompanied by <sup>(Pb)</sup> or <sup>(Hg)</sup> , components of the device may contain lead or mercury, respectively, which must be recycled or disposed of in accordance with local, state, or federal laws. The backlight lamps in an LCD system monitor contain mercury. |
|        | Do not throw away. Dispose of in accordance with local, state, or federal laws.                                                                                                    |
| GMDN   | Global Medical Device Nomenclature Code                                                                                                    |
| GTIN   | Global Trade Item Number                                                                                                    |
| MOD    | Model name for the device.                                                                                                    |
| $\sim$ | Identifies the date of manufacture.                                                                                                    |

| Symbol         | Description                                                                               |
|----------------|-------------------------------------------------------------------------------------------|
|                | Identifies the legal manufacturer.                                                        |
| <u> </u>       | This side up: Points toward the side of the shipping crate that should be kept facing up. |
| Ť              | Indicates that the device should be kept dry.                                             |
|                | Indicates that the device is fragile; handle with care.                                   |
|                | Do not use if damaged.                                                                    |
| ×              | Keep away from sunlight.                                                                  |
| NON<br>STERILE | Non-sterile.                                                                              |
| REF            | Catalog number.                                                                           |
| LOT            | Batch code.                                                                               |

| Symbol | Description               |
|--------|---------------------------|
| SN     | Serial number.            |
| UDI    | Unique Device Identifier. |

## **Biological Safety**

This section contains information about biological safety and a discussion of the prudent use of the system.

A list of precautions related to biological safety follows; observe these precautions when using the system. For more information, see *Medical Ultrasound Safety* on your *User Information* CD.

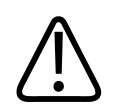

#### WARNING

Do not use the system if an error message on the display indicates that a hazardous condition exists. Note the error code, turn off power to the system, and call your customer service representative.

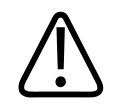

#### WARNING

Do not use a system that exhibits erratic or inconsistent image updating. Discontinuities in the scanning sequence indicate a hardware failure that must be corrected before use.

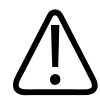

Perform ultrasound procedures prudently. Use the ALARA (as low as reasonably achievable) principle.

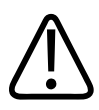

#### WARNING

Use only acoustic standoffs that have been approved by Philips Ultrasound. For information on ordering approved accessories, see "Supplies and Accessories" on page 16.

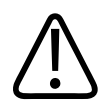

#### WARNING

Transducer covers may contain natural rubber latex. Those covers may cause allergic reactions in some individuals. See "FDA Medical Alert on Latex" on page 36.

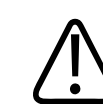

#### WARNING

If a sterile transducer cover becomes compromised during an intraoperative application involving a patient with transmissible spongiform encephalopathy, such as Creutzfeldt-Jakob disease, follow the guidelines of the U.S. Centers for Disease Control and this document from the World Health Organization: WHO/CDS/ APH/2000/3, WHO Infection Control Guidelines for Transmissible Spongiform Encephalopathies. The transducers for your system cannot be decontaminated using a heat process.

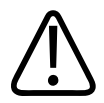

#### WARNING

If the system becomes contaminated internally with bodily fluids carrying pathogens, you must immediately notify your Philips service representative. Components inside the system cannot be disinfected. In that case, the system must be disposed of as biohazardous material in accordance with local or federal laws.

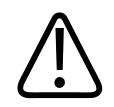

Select the correct application when starting an exam, and remain in that application throughout the exam. Some applications are for parts of the body that require lower limits for acoustic output.

### **FDA Medical Alert on Latex**

#### March 29, 1991, Allergic Reactions to Latex-Containing Medical Devices

Because of reports of severe allergic reactions to medical devices containing latex (natural rubber), the FDA is advising health care professionals to identify their latex sensitive patients and be prepared to treat allergic reactions promptly. Patient reactions to latex have ranged from contact urticaria to systemic anaphylaxis. Latex is a component of many medical devices, including surgical and examination gloves, catheters, intubation tubes, anesthesia masks, and dental dams.

Reports to the FDA of allergic reactions to latex-containing medical devices have increased lately. One brand of latex cuffed enema tips was recently recalled after several patients died as a result of anaphylactoid reactions during barium enema procedures. More reports of latex sensitivity have also been found in the medical literature. Repeated exposure to latex both in medical devices and in other consumer products may be part of the reason that the prevalence of latex sensitivity appears to be increasing. For example, it has been reported that 6% to 7% of surgical personnel and 18% to 40% of spina bifida patients are latex sensitive.

Proteins in the latex itself appear to be the primary source of the allergic reactions. Although it is not now known how much protein is likely to cause severe reactions, the FDA is working with manufacturers of latex-containing medical devices to make protein levels in their products as low as possible.

FDA's recommendations to health professionals in regard to this problem are as follows:

• When taking general histories of patients, include questions about latex sensitivity. For surgical and radiology patients, spina bifida patients and health care workers, this recommendation is especially important. Questions about itching, rash or wheezing after wearing latex gloves or inflating a toy balloon may be useful. Patients with positive histories should have their charts flagged.
- If latex sensitivity is suspected, consider using devices made with alternative materials, such as plastic. For example, a health professional could wear a non-latex glove over the latex glove if the patient is sensitive. If both the health professional and the patient are sensitive, a latex middle glove could be used. (Latex gloves labeled "Hypoallergenic" may not always prevent adverse reactions.)
- Whenever latex-containing medical devices are used, especially when the latex comes in contact with mucous membranes, be alert to the possibility of an allergic reaction.
- If an allergic reaction does occur and latex is suspected, advise the patient of a possible latex sensitivity and consider an immunologic evaluation.
- Advise the patient to tell health professionals and emergency personnel about any known latex sensitivity before undergoing medical procedures. Consider advising patients with severe latex sensitivity to wear a medical identification bracelet.

The FDA is asking health professionals to report incidents of adverse reactions to latex or other materials used in medical devices. (See the October 1990 FDA Drug Bulletin.) To report an incident, contact the FDA Problem Reporting Program, MedWatch, at 1-800-332-1088, or on the Internet:

#### www.fda.gov/Safety/MedWatch/

For a single copy of a reference list on latex sensitivity, write to: LATEX, FDA, HFZ-220, Rockville, MD 20857.

#### NOTE

The transducers described in this document do not contain natural rubber latex that contacts humans. Natural rubber latex is not used on any Philips ultrasound transducer.

## **ALARA Education Program**

The guiding principle for the use of diagnostic ultrasound is defined by the "as low as reasonably achievable" (ALARA) principle. The decision as to what is reasonable has been left to the judgment and insight of qualified personnel. No set of rules can be formulated that would

be sufficiently complete to dictate the correct response to every circumstance. By keeping ultrasound exposure as low as possible, while obtaining diagnostic images, users can minimize ultrasonic bioeffects.

Since the threshold for diagnostic ultrasound bioeffects is undetermined, it is the sonographer's responsibility to control total energy transmitted into the patient. The sonographer must reconcile exposure time with diagnostic image quality. To ensure diagnostic image quality and limit exposure time, an ultrasound system provides controls that can be manipulated during the exam to optimize the results of the exam.

The ability of the user to abide by the ALARA principle is important. Advances in diagnostic ultrasound, not only in the technology but in the applications of that technology, have resulted in the need for more and better information to guide the user. The output display indices are designed to provide that important information.

There are a number of variables which affect the way in which the output display indices can be used to implement the ALARA principle. These variables include index values, body size, location of the bone relative to the focal point, attenuation in the body, and ultrasound exposure time. Exposure time is an especially useful variable, because it is controlled by the user. The ability to limit the index values over time supports the ALARA principle.

## **Applying ALARA**

The system imaging mode used depends upon the information needed. 2D imaging provides anatomical information, while Color imaging provides information about blood flow. Understanding the nature of the imaging mode being used allows the sonographer to apply the ALARA principle with informed judgment. Additionally, the transducer frequency, system setup values, scanning techniques, and operator experience allow the sonographer to meet the definition of the ALARA principle.

The decision as to the amount of acoustic output is, in the final analysis, up to the system operator. This decision must be based on the following factors: type of patient, type of exam, patient history, ease or difficulty of obtaining diagnostically useful information, and the potential localized heating of the patient due to transducer surface temperatures. Prudent use of the system occurs when patient exposure is limited to the lowest index reading for the shortest amount of time necessary to achieve acceptable diagnostic results.

Although a high index reading does not mean that a bioeffect is actually occurring, a high index reading should be taken seriously. Every effort should be made to reduce the possible effects of a high index reading. Limiting exposure time is an effective way to accomplish this goal.

There are several system controls that the operator can use to adjust the image quality and limit the acoustic intensity. These controls are related to the techniques that an operator might use to implement ALARA. These controls can be divided into three categories: direct, indirect, and receiver controls.

#### **Acoustic Output Limits**

This ultrasound system maintains acoustic output below the appropriate limits for each application, as listed here. The significant difference in magnitude emphasizes the need to select the correct application and remain in that application, so the correct application limits are in use for the appropriate application.

#### **Limits for Non-Ophthalmic Applications**

- I<sub>spta.3</sub> ≤ 720 mW/cm<sup>2</sup>
- MI ≤ 1.9
- TI ≤ 6.0

## **Direct Controls**

Application selection and the output-power control directly affect acoustic intensity. There are different ranges of allowable intensity or output based on your selection. Selecting the correct range of acoustic intensity for the application is one of the first things that occurs in any exam. For example, peripheral vascular intensity levels are not recommended for fetal exams. Some systems automatically select the proper range for a particular application, while others require manual selection. Ultimately, the user has the responsibility for proper clinical use. The ultrasound system provides both automatic (default) settings and manual (user-selectable) settings.

Safety

Output power has direct impact on acoustic intensity. Once the application has been established, the power control can be used to increase or decrease the intensity output. The power control allows you to select intensity levels less than the established maximum. Prudent use dictates that you select the lowest output intensity that is consistent with good image quality.

## **Indirect Controls**

The indirect controls are those that have an indirect effect on acoustic intensity. These controls affect imaging mode, pulse repetition frequency, focus depth, pulse length, and transducer selection.

The choice of imaging mode determines the nature of the ultrasound beam. 2D is a scanning mode; Doppler is a stationary or unscanned mode. A stationary ultrasound beam concentrates energy in a single location. A moving or scanned ultrasound beam disperses the energy over an area and the beam is concentrated on the same area for a fraction of the time as that of an unscanned mode.

Focus of the ultrasound beam affects the image resolution. To maintain or increase resolution at a different focus requires a variation in output over the focal zone. This variation of output is a function of system optimization. Different exams require different focal depths. Setting the focus at the proper depth improves the resolution of the structure of interest.

Transducer selection indirectly affects intensity. Tissue attenuation changes with frequency. The higher the transducer operating frequency, the greater the attenuation of the ultrasonic energy. A higher transducer operating frequency requires more output intensity to scan at a deeper depth. To scan deeper at the same output intensity, a lower transducer frequency is required. Using more gain and output beyond a point, without corresponding increases in image quality, can mean that a lower frequency transducer is needed.

## **Receiver Controls**

Receiver controls are used by the operator to improve image quality. These controls have no effect on output. Receiver controls only affect how the ultrasound echo is received. These controls include gain, time gain compensation (TGC), dynamic range, and image processing. The

important thing to remember, relative to output, is that receiver controls should be optimized before output is increased. For example, before increasing output, optimize gain to improve image quality.

#### An Example of Applying the ALARA Principle

An ultrasound scan of a patient's liver begins with selecting the appropriate transducer frequency. After selecting the transducer and the application, which are based on patient anatomy, adjustments to output power should be made to ensure that the lowest possible setting is used to acquire an image. After the image is acquired, adjusting the focus of the transducer, and then increasing the receiver gain to produce a uniform representation of the tissue follows. If an adequate image can be obtained with the increase in gain, then a decrease in output should be made. Only after making these adjustments should you increase output to the next level.

Having acquired the 2D display of the liver, Color can be used to localize blood flow. As with the 2D image display, gain and image processing controls must be optimized before increasing output.

In summary: Select the correct transducer frequency and application for the job; start with a low output level; and optimize the image by using focus, receiver gain, and other imaging controls. If the image is not diagnostically useful at this point, then increase output.

#### **Additional Considerations**

Ensure that scanning time is kept to a minimum, and ensure that only medically required scanning is performed. Never compromise quality by rushing through an exam. A poor exam may require a follow-up, which ultimately increases exposure time. Diagnostic ultrasound is an important tool in medicine, and like any tool, it should be used efficiently and effectively.

## **Output Display**

The system output display comprises two basic indices: a mechanical index and a thermal index. The mechanical index is continuously displayed over the range of 0.0 to 1.9, in increments of 0.1. The thermal index further consists of the following indices: soft tissue (TIS), bone (TIB), and cranial bone (TIC). Only one of these is displayed at any time. Each transducer application has a default selection that is appropriate for that combination. The TIB, TIS, or TIC is continuously displayed over the range of 0.0 to maximum output, based on the transducer and application, in increments of 0.1. For the location of the output display, see "Imaging Display" on page 80.

The application-specific nature of the default setting is also an important factor of index behavior. A default setting is a system control state that is preset by the manufacturer or the operator. The system has default index settings for the transducer application. The default settings are invoked automatically by the ultrasound system when power is turned on, when new patient data is entered into the system database, or when an application change occurs.

The decision as to which of the three thermal indices to display should be based on the following criteria:

- Appropriate index for the application: TIS is used for imaging soft tissue, TIB for a focus at or near bone, and TIC for imaging through bone near the surface, as in a cranial exam.
- Mitigating factors that might create artificially high or low thermal index readings: location of fluid or bone, or blood flow. For example, is there a highly attenuating tissue path so that the actual potential for local zone heating is less than the thermal index displays?
- Scanned modes versus unscanned modes of operation affect the thermal index. For scanned modes, heating tends to be near the surface; for unscanned modes, the potential for heating tends to be deeper in the focal zone.
- Always limit ultrasound exposure time. Do not rush the exam. Ensure that the indices are kept to a minimum and that exposure time is limited without compromising diagnostic sensitivity.

## Mechanical Index (MI) Display

Mechanical bioeffects are threshold phenomena that occur when a certain level of output is exceeded. The threshold level varies, however, with the type of tissue. The potential for mechanical bioeffects varies with peak rarefactional pressure and ultrasound frequency. The MI accounts for these two factors. The higher the MI value, the greater the likelihood of

Philips Healthcare

mechanical bioeffects occurring. There is no specific MI value that means that a mechanical effect is actually occurring. The MI should be used as a guide for implementing the ALARA principle.

#### Thermal Index (TI) Displays

The TI informs the user about the conditions that exist that might lead to an increase in temperature at the surface of the body, within the body tissue, or at the point of focus of the ultrasound beam on bone. That is, the TI informs the user of the potential for temperature rise in body tissue. It is an estimate of temperature increase in body tissue with specific properties. The actual amount of any temperature rise is influenced by factors such as tissue type, vascularity, mode of operation, and others. The TI should be used as a guide for implementing the ALARA principle.

The bone thermal index (TIB) informs the user about potential heating at or near the focus after the ultrasound beam has passed through soft tissue or fluid; for example, at or near second- or third-trimester fetal bone.

The cranial bone thermal index (TIC) informs the user about the potential heating of bone at or near the surface; for example, cranial bone.

The soft tissue thermal index (TIS) informs the user about the potential for heating within soft homogeneous tissue.

You can choose to display TIS, TIC, or TIB. For details on changing the TI display, see "Setting the Thermal Index Display" on page 79.

#### Mechanical and Thermal Indices Display Precision and Accuracy

The MI and TI precision is 0.1 unit on the system.

The MI and TI display accuracy estimates for the system are given in *Acoustic Output Tables*, on your *User Information* CD. Those accuracy estimates are based on the variability range of transducers and systems, inherent acoustic output modeling errors, and measurement variability, as discussed in this section.

The displayed values should be interpreted as relative information to help the system operator achieve the ALARA principle through prudent use of the system. The values should not be interpreted as actual physical values in interrogated tissue or organs. The initial data that is

used to support the output display is derived from laboratory measurements based on the American Institute of Ultrasound in Medicine (AIUM) measurement standard. The measurements are then put into algorithms for calculating the displayed output values.

Many of the assumptions used in the process of measurement and calculation are conservative in nature. Overestimation of actual *in situ* intensity exposure, for the vast majority of tissue paths, is built into the measurement and calculation process. For example:

- The measured water tank values are derated using a conservative, industry standard, attenuation coefficient of 0.3 dB/cm-MHz.
- Conservative values for tissue characteristics were selected for use in the TI models. Conservative values for tissue or bone absorption rates, blood perfusion rates, blood heat capacity, and tissue thermal conductivity were selected.
- Steady State temperature rise is assumed in the industry standard TI models, and the assumption is made that the ultrasound transducer is held steady in one position long enough for steady state to be reached.

A number of factors are considered when estimating the accuracy of the displayed values: hardware variations, estimation algorithm accuracy, and measurement variability. Variability among transducers and systems is a significant factor. Transducer variability results from piezoelectric crystal efficiencies, process-related impedance differences, and sensitive lensfocusing parameter variations. Differences in system pulser voltage control and efficiencies is also a contributor to variability. There are inherent uncertainties in the algorithms used to estimate acoustic output values over the range of possible system operating conditions and pulser voltages. Inaccuracies in laboratory measurements are related to, among others, differences in hydrophone calibration and performance, positioning, alignment, and digitization tolerances, and variability among test operators.

The conservative assumptions of the output estimation algorithms of linear propagation, at all depths, through a 0.3 dB/cm-MHz attenuative medium is not considered in the accuracy estimate for the display. Neither linear propagation, nor uniform attenuation at the 0.3 dB/cm-MHz rate, occur in water tank measurements or in most tissue paths in the body. In the body, different tissues and organs have dissimilar attenuation characteristics. In water, there is almost no attenuation. In the body, and in particular, in water tank measurements, nonlinear propagation and saturation losses occur as pulser voltages increase.

Therefore, the display accuracy estimates are based on the variability range of transducers and systems, inherent acoustic output modeling errors, and measurement variability. Display accuracy estimates are not based on errors in, or caused by measuring according to, the AIUM measurement standards, or the effects of nonlinear loss on the measured values.

## **Control Effects**

#### **Controls Affecting the Indices**

As various system controls are adjusted, the TI and MI values may change. This will be most apparent as the output power control is adjusted; but other system controls affect the on-screen output values.

#### Power

The output power control affects the system acoustic output. Two real-time output values are on the display: TI and MI. They change as the system responds to power-control adjustments.

In combined modes, such as simultaneous Color and 2D, the individual modes each add to the total TI. One mode will be the dominant contributor to this total. The displayed MI will be from the mode with the largest MI value.

#### **2D Controls**

- Focus: Changing the focal depth will change MI. Generally, higher MI values will occur when the focal depth is near the natural focus of the transducer.
- **Zoom:** Increasing the zoom magnification by spreading the display may increase frame rate. This action will increase the TI. The number of focal zones may also increase automatically to improve resolution. This action may change the MI, because the peak MI can occur at a different depth.

#### **Color Controls**

• **Color Sector Width:** Narrower color sector width will increase color frame rate and the TI will increase. The system may automatically decrease pulser voltage to stay below the system maximum. A decrease in pulser voltage will decrease the MI.

• **Color Sector Depth:** Deeper color sector depth may automatically decrease color frame rate or select a new color focal zone or color pulse length. The TI will change due to the combination of these effects. Generally, the TI will decrease with increased color sector depth. MI will correspond to the MI of the dominant pulse type which is a color pulse.

## **Other Control Effects**

- **2D Depth:** An increase in 2D depth will automatically decrease the 2D frame rate. This will decrease the TI. The system may also automatically choose a deeper 2D focal depth. A change of focal depth may change the MI. The MI displayed is that of the zone with the largest MI value.
- **Application:** Acoustic output defaults are set when you select an application. Factory defaults vary with transducer, application, and mode. Defaults have been chosen below the FDA limits for intended use.
- **Imaging Mode Controls:** When a new imaging mode is selected, both the TI and MI may change to default settings. Each mode has a corresponding pulse repetition frequency and maximum intensity point. In combined or simultaneous modes, the TI is the sum of the contribution from the modes enabled, and the displayed MI is the largest of the MI values associated with each mode and focal zone enabled. The system will return to the previously selected state if a mode is turned off and then reselected.
- **Transducer:** Each transducer type has unique specifications for contact area, beam shape, and center frequency. Defaults are initialized when you select a transducer. Factory defaults vary with transducer, application, and selected mode. Defaults have been chosen below the FDA limits for intended use.

## **Related Guidance Documents**

For more information about ultrasonic bioeffects and related topics, see the following:

- "Bioeffects and Safety of Diagnostic Ultrasound." AIUM Report, January 28, 1993.
- "American Institute of Ultrasound in Medicine Bioeffects Consensus Report." *Journal of Ultrasound in Medicine*, Vol. 27, Issue 4, April 2008.

- Acoustic Output Measurement Standard for Diagnostic Ultrasound Equipment. (AIUM, NEMA, 2004)
- Third Edition of the AIUM Medical Ultrasound Safety brochure, 2014. (A copy of this document is provided with each system.)
- Information for Manufacturers Seeking Marketing Clearance of Diagnostic Ultrasound Systems and Transducers. FDA, September 2008.
- Standard for Real-Time Display of Thermal and Mechanical Acoustic Output Indices on Diagnostic Ultrasound Equipment. (AIUM, NEMA, 2004)
- WFUMB. "Symposium on Safety of Ultrasound in Medicine: Conclusions and Recommendations on Thermal and Non-Thermal Mechanisms for Biological Effects of Ultrasound." *Ultrasound in Medicine and Biology*, 1998: Vol. 24, Supplement 1.

## **Acoustic Output and Measurement**

Since the initial use of diagnostic ultrasound, the possible human bioeffects from ultrasound exposure have been studied by various scientific and medical institutions. In October 1987, the American Institute of Ultrasound in Medicine (AIUM) ratified a report prepared by its Bioeffects Committee ("Bioeffects Considerations for the Safety of Diagnostic Ultrasound." *Journal of Ultrasound in Medicine*, Vol. 7, No. 9 Supplement, September 1988), sometimes referred to as the Stowe Report, which reviewed available data on possible effects of ultrasound exposure. Another report, "Bioeffects and Safety of Diagnostic Ultrasound," dated January 28, 1993, provides more-current information.

The acoustic output for this system has been measured and calculated in accordance with the "Acoustic Output Measurement Standard for Diagnostic Ultrasound Equipment" (Revision 3, AIUM, NEMA, 2004), the "Standard for Real-Time Display of Thermal and Mechanical Acoustic Output Indices on Diagnostic Ultrasound Equipment" (Revision 2, AIUM, NEMA, 2004), and the September 2008 FDA document "Information for Manufacturers Seeking Marketing Clearance of Diagnostic Ultrasound Systems and Transducers."

## In Situ, Derated, and Water Value Intensities

All intensity parameters are measured in water. Since water absorbs very little acoustic energy, these water measurements represent a worst case value. Biological tissue does absorb acoustic energy. The true value of the intensity at any point depends on the amount and type of tissue and the frequency of the ultrasound that passes through the tissue. The intensity value in the tissue, *In Situ*, has been estimated by using the following formula:

In Situ = Water [e<sup>-0.23alf</sup>]

Where:

| Variable       | Value                                                            |
|----------------|------------------------------------------------------------------|
| In Situ        | In Situ intensity value                                          |
| Water          | Water value intensity                                            |
| е              | 2.7183                                                           |
| a              | Attenuation factor                                               |
| Tissue         | a(dB/cm-MHz)                                                     |
| Amniotic Fluid | 0.006                                                            |
| Brain          | 0.53                                                             |
| Heart          | 0.66                                                             |
| Kidney         | 0.79                                                             |
| Liver          | 0.43                                                             |
| Muscle         | 0.55                                                             |
| 1              | Skin line to measurement depth (cm)                              |
| f              | Center frequency of the transducer/system/mode combination (MHz) |

Since the ultrasonic path during an examination is likely to pass through varying lengths and types of tissue, it is difficult to estimate the true *in situ* intensity. An attenuation factor of 0.3 is used for general reporting purposes; therefore, the *In Situ* value which is commonly reported uses the formula:

*In Situ* derated = Water [e<sup>-0.069If</sup>]

Since this value is not the true in situ intensity, the term "derated" is used.

Mathematical derating of water based measurements using the 0.3 dB/cm-MHz coefficient may yield lower acoustic exposure values than would be measured in a homogenous 0.3 dB/cm-MHz tissue. This is true because nonlinearly propagating acoustic energy waveforms experience more distortion, saturation, and absorption in water than in tissue, where attenuation present all along the tissue path will dampen the buildup of nonlinear effects.

The maximum derated and the maximum water values do not always occur at the same operating conditions; therefore, the reported maximum water and derated values may not be related by the *in situ* (derated) formula. For example: A multi-zone array transducer that has maximum water value intensities in its deepest zone may have its largest derated intensity in one of its shallowest focal zones.

#### **Conclusions Regarding Tissue Models and Equipment Survey**

Tissue models are necessary to estimate attenuation and acoustic exposure levels *in situ* from measurements of acoustic output made in water. Presently, available models may be limited in their accuracy because of varying tissue paths during diagnostic ultrasound exposures and uncertainties in acoustical properties of soft tissues. No single tissue model is adequate for predicting exposures in all situations from measurements made in water, and continued improvement and verification of these models is necessary for making exposure assessments for specific applications.

A homogeneous tissue model with an attenuation coefficient of 0.3 dB/cm-MHz throughout the beam path is commonly used when estimating exposure levels. The model is conservative in that it overestimates the *in situ* acoustic exposure when the path between the transducer and the site of interest is composed entirely of soft tissue, because the attenuation coefficient of soft tissue is generally higher than 0.3 dB/cm-MHz. When the path contains significant amounts of fluid, as in many first- and second-trimester pregnancies scanned transabdominally, this model may underestimate the *in situ* acoustical exposure. The amount of underestimation

depends on each specific situation. For example, when the beam path is longer than 3 cm and the propagation medium is predominantly fluid (conditions that may exist during transabdominal OB scans), a more accurate value for the derating term is 0.1 dB/cm-MHz.

Fixed-path tissue models, in which soft tissue thickness is held constant, sometimes are used to estimate *in situ* acoustical exposures when the beam path is longer than 3 cm and consists largely of fluid. When this model is used to estimate maximum exposure to the fetus during transabdominal scans, a value of 1 dB/cm-MHz may be used during all trimesters.

The maximum acoustic output levels of diagnostic ultrasound devices extend over a broad range of values:

- A survey of 1990-equipment models yielded mechanical index (MI) values between 0.1 and 1 at their highest output settings. Maximum MI values of approximately 2 are known to occur for currently available equipment. Maximum MI values are similar for real-time 2D, M-mode, PW Doppler, and Color flow imaging.
- Computed estimates of upper limits to temperature elevations during transabdominal scans were obtained in a survey of 1988 and 1990 PW Doppler equipment. The vast majority of models yielded upper limits less than 1°C and 4°C for exposures of first-trimester fetal tissue and second-trimester fetal bone, respectively. The largest values obtained were approximately 1.5°C for first-trimester fetal tissue and 7°C for second-trimester fetal bone. Estimated maximum temperature elevations given here are for a "fixed-path" tissue model and are for devices having Ispta (derated) values greater than 500 mW/cm<sup>2</sup>. The temperature elevations for fetal bone and tissue were computed based on calculation procedures given in Sections 4.3.2.1 through 4.3.2.6 in "Bioeffects and Safety of Diagnostic Ultrasound" (AIUM Report, January 28, 1993).

## **Acoustic Output Tables**

Acoustic output tables are in Acoustic Output Tables, on your User Information CD.

## **Acoustic Measurement Precision and Uncertainty**

All table entries have been obtained at the same operating conditions that give rise to the maximum index value in the first column of the tables. Measurement precision and uncertainty for power, pressure, intensity, and center frequency are listed in the following tables.

#### NOTE

Per Section 6.4 of the Output Display Standard, measurement precision on the following quantities is determined by making repeated measurements and stating the standard deviation as a percentage.

#### **Acoustic Measurement Precision**

| Quantity                                                                                                    | Precision (Percentage Standard Deviation) |
|----------------------------------------------------------------------------------------------------|-------------------------------------------|
| Pr is the underated peak rarefactional pressure measured in megapascals (MPa).                                   | Pr: 5.4%                                  |
| P is the ultrasonic power in milliwatts (mW).                                                                    | 6.2%                                      |
| $f_{\mbox{\tiny awf}}$ is the center frequency in megahertz (MHz) (NEMA UD-2 definition).                        | <1%                                       |
| PII.3 is the derated spatial-peak pulse intensity integral in joules per square centimeter (J/cm <sup>2</sup> ). | PII.3: 3.2%                               |

#### **Acoustic Measurement Uncertainty**

| Quantity                                                                       | Measurement Uncertainty (Percentage, 95%<br>Confidence Value) |
|--------------------------------------------------------------------------------|---------------------------------------------------------------|
| Pr is the underated peak rarefactional pressure measured in megapascals (MPa). | Pr: ±11.3%                                                    |
| P is the ultrasonic power in milliwatts (mW).                                  | ±10%                                                          |

| Quantity                                                                                                    | Measurement Uncertainty (Percentage, 95%<br>Confidence Value) |
|----------------------------------------------------------------------------------------------------|---------------------------------------------------------------|
| f <sub>awf</sub> is the center frequency in megahertz (MHz)<br>(NEMA UD-2 definition).                           | ±4.7%                                                         |
| PII.3 is the derated spatial-peak pulse intensity integral in joules per square centimeter (J/cm <sup>2</sup> ). | PII.3: +18% to -23%                                           |

# **Operator Safety**

The following issues and situations can affect operator safety when you are using an ultrasound system.

# **Repetitive Strain Injury**

Repetitive ultrasound scanning has been associated with carpal tunnel syndrome (CTS) and related musculoskeletal problems. Some investigators have looked at a large population of sonographers with different types of equipment. An article, with feedback from a smaller geographical area, makes the following recommendations:

- Maintain your joints in optimum positions with a balanced posture while scanning.
- Allow frequent breaks to give soft tissue a chance to recuperate from awkward positions and repetitive movement.
- Avoid gripping the transducer with excessive force.

## **Repetitive Strain References**

Pike, I., et al. "Prevalence of Musculoskeletal Disorders and Related Work and Personal Factors Among Diagnostic Medical Sonographers." *Journal of Diagnostic Medical Sonographers*, Vol. 13, No. 5: 219-227, September 1997.

Necas, M. "Musculoskeletal Symptomatology and Repetitive Strain Injuries in Diagnostic Medical Sonographer." *Journal of Diagnostic Medical Sonographers*, 266-227, November/ December 1996.

## **Philips Transducers**

Use only transducers that are approved by Philips for use with your Philips ultrasound system. See "Clinical Applications and Transducers" on page 120 for a list of the transducers that are compatible with your ultrasound system.

# **Glutaraldehyde Exposure**

The United States Occupational Safety and Health Administration (OSHA) has issued a regulation covering levels of acceptable glutaraldehyde exposure in the working environment. Philips does not sell glutaraldehyde-based disinfectants with its products, but this type of disinfectant is recommended for the disinfection of transducers used in TEE, intraoperative, endocavity, and biopsy procedures.

To reduce the presence of glutaraldehyde fumes in the air, be sure to use a covered or ventilated soaking basin. Such systems are commercially available.

# **Infection Control**

Issues related to infection control affect the operator and the patient. Follow the infectioncontrol procedures established in your facility for the protection of both the staff and the patient.

## **Removing Blood and Infectious Material from the System**

It is important to clean and maintain the ultrasound system and peripherals. If the equipment has come in contact with blood or infectious material, clean and disinfect the system and peripherals according to the instructions in the "System Maintenance" section.

## **Disposable Drape**

If you believe contamination of the system might occur during an exam, take universal precautions and cover the system with a disposable drape. Consult your facility's rules regarding equipment use in the presence of infectious disease.

# **Electromagnetic Compatibility**

*Electromagnetic compatibility (EMC)* is defined as the ability of a product, a device, or a system to function satisfactorily in the presence of the electromagnetic phenomena that exists in the location of the product, the device, or the system being used; and, in addition, to not introduce intolerable electromagnetic disturbances to anything in that same environment.

*Electromagnetic immunity* is the ability of a product, a device, or a system to function satisfactorily in the presence of electromagnetic interference (EMI).

*Electromagnetic emissions* is the ability of a product, a device, or a system to introduce intolerable electromagnetic disturbances into the use environment.

Your system has been manufactured in compliance with existing electromagnetic compatibility requirements. Use of this system in the presence of an electromagnetic field can cause momentary degradation of the image quality. If this occurs often, review the environment in which the system is being used to identify possible sources of radiated emissions. These emissions could be from other electrical devices used within the same room or an adjacent room, or from portable and mobile RF communications equipment such as cellular phones and pagers, or from the existence of radio, TV, or microwave transmission equipment located nearby. In cases where electromagnetic interference (EMI) is causing disturbances, it may be necessary to relocate your system.

The transducer and representative Android device are classified as Group 1, Class B equipment in accordance with international standard CISPR 11 for radiated and conducted electromagnetic disturbances. Compliance with this standard allows the system to be used in all establishments, including domestic establishments and those directly connected to the public low-voltage power supply network that supplies buildings used for domestic purposes.

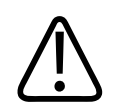

## WARNING

Using cables, transducers, or accessories other than those specified for use with the system may result in increased emissions or decreased immunity of the system.

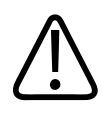

# CAUTION

Medical equipment has special precautions regarding EMC and must be installed and put into service according to the EMC information provided in the system's accompanying documents.

This section includes information on electromagnetic emissions and immunity as it applies to the system. Ensure that the operating environment of your system meets the conditions specified in the referenced information. Operating the system in an environment that does not meet these conditions may degrade system performance.

The information and warnings contained in this and other sections should be observed when installing and using the system to ensure its EMC.

### NOTE

See the other electrical-safety warnings and cautions in this section.

## **Electrostatic Discharge Precautions**

Electrostatic discharge (ESD), commonly referred to as a static shock, is a naturally occurring phenomenon that results in the flow of an electrical charge from a higher charged object or person to a lower charged object or person. ESD is most prevalent during conditions of low humidity, which can be caused by heating or air-conditioning. During low humidity conditions, electrical charges naturally build up on individuals and objects and can create static discharges.

The following cautions can help to reduce ESD effect:

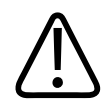

## CAUTION

The following precautions can help to reduce ESD: anti-static spray on carpets; anti-static spray on linoleum; anti-static mats; or a ground wire connection between the system and the patient table or bed.

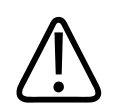

## CAUTION

On connectors labeled with the ESD sensitivity symbol  $\Delta a$ , do not touch the connector pins, and always observe the preceding ESD precautions when handling or connecting transducers.

# **Electromagnetic Emissions**

The system is intended for use in the electromagnetic environment specified in the table. The customer or the user of the system should ensure that it is used in such an environment.

**Electromagnetic Emissions: Environment Guidance** 

| Emissions Test                                           | Compliance                                               | Electromagnetic Environment<br>Guidance                                                                                                    |
|----------------------------------------------------------|----------------------------------------------------------|----------------------------------------------------------------------------------------------------|
| RF emissions, CISPR 11                                   | Group 1                                                  | The system uses RF energy only for its<br>internal function. Therefore, its RF<br>emissions are very low and are not<br>likely to cause any interference in<br>nearby electronic equipment. |
| RF emissions, CISPR 11                                   | Class B                                                  | The system is suitable for use in all                                                                                                    |
| Harmonic emissions, IEC 61000-3-2                        | C 61000-3-2 Class A establishments, ir establishments ar | establishments, including domestic<br>establishments and those directly                                                                                                    |
| Voltage fluctuations/flicker<br>emissions, IEC 61000-3-3 | Complies                                                 | connected to the public low-voltage<br>power supply network that supplies<br>buildings used for domestic purposes.                                                                          |

# **Approved Cables for Electromagnetic Compliance**

Cables connected to the system may affect its emissions. Use only the cable types and lengths listed here.

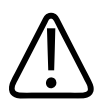

## WARNING

Using cables, transducers, and accessories other than those specified for use with the system may result in increased emissions from, or decreased immunity of, the system.

### **Approved Cables**

| Cable                                | Length        | Philips Part Number |
|--------------------------------------|---------------|---------------------|
| Transducer Cable (C5-2, L12-4, S4-1) | 1.25 m (4 ft) | 453561806942        |

# **Approved Transducers for Electromagnetic Compliance**

The imaging transducers used with the system may affect its emissions. The transducers listed in "Clinical Applications and Transducers" on page 120, when used with the system, have been tested to comply with the Group 1, Class B emissions, as required by international standard CISPR 11. Use only those transducers.

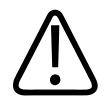

## WARNING

Using cables, transducers, and accessories other than those specified for use with the system may result in increased emissions from, or decreased immunity of, the system.

# **Approved Accessories for Electromagnetic Compliance**

Accessories used with the system may affect its emissions. The accessories listed here, when used with the system, have been tested to comply with the Group 1, Class B emissions as required by international standard CISPR 11. Use only the accessories listed here.

When connecting other accessories to the system, such as a printer or computer, it is the user's responsibility to ensure the electromagnetic compatibility of the system. Use only CISPR 11 or CISPR-22, Class B-compliant devices, unless otherwise noted.

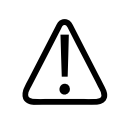

## WARNING

Using cables, transducers, and accessories other than those specified for use with the system may result in increased emissions from, or decreased immunity of, the system.

## **Approved Accessories**

| Accessory                     | Manufacturer | Model Number                       |  |
|-------------------------------|--------------|------------------------------------|--|
| Ultrasonic imaging transducer | Philips      | Use only the transducers listed in |  |
|                               |              | "Clinical Applications and         |  |
|                               |              | Transducers" on page 120.          |  |

# **Electromagnetic Immunity**

The system is intended for use in the electromagnetic environment specified here. The customer or the user of the system should ensure that it is used in such an environment.

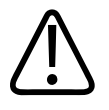

## CAUTION

Cables, transducers, and accessories connected to the system may affect its immunity to the electromagnetic phenomena listed here. Use only approved accessories, cables, and transducers to minimize the chance of performance degradation of the system due to those types of electromagnetic phenomena.

### NOTE

The guidelines specified here may not apply in all situations. Electromagnetic propagation is affected by absorption and reflection from structures, objects, and people.

### NOTE

At 80 MHz and 800 MHz, the separation distance for the higher frequency range applies.

## **Electromagnetic Immunity: Environment Guidance**

| Immunity Test                                      | IEC 60601 Test Level                                           | Compliance Level                              | Electromagnetic<br>Environment Guidance                                                                                                    |
|----------------------------------------------------|----------------------------------------------------------------|-----------------------------------------------|----------------------------------------------------------------------------------------------------|
| Electrostatic discharge<br>(ESD), IEC 61000-4-2    | 8 kV air discharge, 6 kV<br>contact discharge                  | 8 kV air discharge, 6 kV<br>contact discharge | Floors should be wood,<br>concrete, or ceramic tile. If<br>floors are covered with<br>synthetic material, the<br>relative humidity should be<br>at least 30%. |
| Electrical fast transient/<br>burst, IEC 61000-4-4 | Not applicable. The device<br>does not function on AC<br>power |                                               | Mains power quality should<br>be that of a typical<br>commercial or hospital<br>environment.                                                                  |

| Immunity Test                                                                                                  | IEC 60601 Test Level                                           | Compliance Level | Electromagnetic<br>Environment Guidance                                                                                                    |
|----------------------------------------------------------------------------------------------------|----------------------------------------------------------------|------------------|----------------------------------------------------------------------------------------------------|
| Surge, IEC 61000-4-5                                                                                           | Not applicable. The device<br>does not function on AC<br>power |                  | Mains power quality should<br>be that of a typical<br>commercial or hospital<br>environment.                                                                                                    |
| Voltage dips, short<br>interruptions, and voltage<br>variations on power supply<br>input lines, IEC 61000-4-11 | Not applicable. The device<br>does not function on AC<br>power |                  | Mains power quality should<br>be that of a typical<br>commercial or hospital<br>environment. If you require<br>continued operation during<br>power mains interruptions,<br>Philips recommends that<br>the system be powered<br>from an uninterruptible<br>power supply or a battery. |
| Power frequency<br>(50/60 Hz) magnetic field,<br>IEC 61000-4-8                                                 | 3 A/m                                                          | 3 A/m            | Power frequency magnetic<br>fields should be at levels<br>characteristic of a typical<br>location in a typical<br>commercial or hospital<br>environment.                                                                                                    |
| Conducted RF,<br>IEC 61000-4-6                                                                                 | 3 VRMS                                                         | 3 VRMS           | For recommended<br>separation distances, see<br>"Recommended Separation<br>Distance" on page 63.                                                                                                    |
| Radiated RF, IEC 61000-4-3                                                                                     | 3 V/m                                                          | 3 V/m            | For recommended<br>separation distances, see<br>"Recommended Separation<br>Distance" on page 63.                                                                                                    |

Although most remote devices comply with their applicable standards for immunity, those device requirements may not be as stringent as those required for medical equipment. It is the responsibility of the installer and the user of this remote customer-supplied equipment to ensure that it functions properly in the electromagnetic environment where the system is installed. The installer or the user of such a system should consult with experts in the field of electromagnetic compatibility and safety for guidance to ensure the safe and effective use of the created system.

# **Electromagnetic Interference**

Electromagnetic interference may appear in many ways on the system and depends on the mode the equipment is operating in, the imaging control settings, the type of transducer being used, the type of electromagnetic phenomena, and the intensity level of the phenomena.

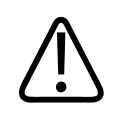

## CAUTION

When interference is present or intermittent, use caution when continuing to use the system.

#### NOTE

Electromagnetic phenomena are not always present and may be transitory in nature. It may be extremely difficult to identify the source of the interference.

4535 619 09131\_A/795 \* APR 2017

### NOTE

The following table describes a few typical interferences seen in imaging systems. It is impossible to describe all manifestations of interference, because it depends on many parameters of the transmitting device, such as the type of modulation used by the signal carrier, the source type, and the transmitted level. It is also possible for the interference to degrade the imaging system's performance and not be visible in the image. If the diagnostic results are suspicious, other means should be used to confirm the diagnosis.

| Imaging Mode | ESD <sup>1</sup>                                                                                                    | RF <sup>2</sup>                                                                                                    | Power Line <sup>3</sup>                                                          |
|--------------|----------------------------------------------------------------------------------------------------|----------------------------------------------------------------------------------------------------|----------------------------------------------------------------------------------|
| 2D           | Change of operating mode,<br>system settings, or system<br>reset. Brief flashes in the<br>displayed or recorded<br>image. | For sector imaging<br>transducers, white radial<br>bands or flashes in the<br>center lines of the image.<br>For linear imaging<br>transducers, white vertical<br>bands, sometimes more<br>pronounced on the sides of<br>the image. | White dots, dashes, or<br>diagonal lines near the<br>center of the image.        |
| Color        | Change of operating mode,<br>system settings, or system<br>reset. Brief flashes in the<br>displayed or recorded<br>image. | Color flashes, radial or<br>vertical bands, increase in<br>background noise, or<br>changes in image color.                                                                                                    | Color flashes, dots, dashes,<br>or changes in the color<br>noise level.          |
| M-mode       | Change of operating mode,<br>system settings, or system<br>reset. Brief flashes in the<br>displayed or recorded<br>image. | Increase in the image<br>background noise or white<br>M-mode lines.                                                                                                    | White dots, dashes,<br>diagonal lines, or increase<br>in image background noise. |

## **Typical Interference on Ultrasonic Imaging Systems**

- 1. Electrostatic discharge (ESD) caused by discharging of electric charge buildup on insulated surfaces or persons.
- 2. Radio frequency (RF) energy from RF transmitting equipment such as portable phones, handheld radios, wireless devices, commercial radio and TV stations, and so on.
- Conducted interference on power lines or connected cables caused by other equipment, such as switching power supplies, electrical controls, and natural phenomena such as lightning.

## **Recommended Separation Distance**

The following table provides recommended separation distances, which are guidelines on the distances that any RF transmitting equipment should be kept away from the ultrasound system to reduce the risk of interference with the system. Portable and mobile RF communications equipment should be used no closer to any part of the system, including cables, than the recommended separation distance calculated from the equation applicable to the frequency of the transmitter. Field strengths from fixed RF transmitters, as determined by an electromagnetic site survey, should be less than the compliance level in each frequency range as noted in the table. Interference may occur in the vicinity of equipment marked with the following symbol:

Field strengths from fixed transmitters, such as base stations for radio (cellular/cordless) telephones and land mobile radios, amateur radio, AM and FM radio broadcast, and TV broadcast, cannot be predicted theoretically with accuracy. To assess the electromagnetic environment due to fixed RF transmitters, an electromagnetic site survey should be considered. If the measured field strength in the location in which the system is used exceeds the applicable RF compliance level in the table, the system should be observed to verify normal operation. If abnormal performance is observed, additional measures may be necessary, such as reorienting or relocating the system.

#### NOTE

At 80 MHz and 800 MHz, the higher frequency range applies.

## NOTE

The recommended separation distance guidelines in the following table may not apply to all situations. Electromagnetic propagation is affected by absorption and reflection from structures, objects, and people.

The information provided here, in conjunction with "Electromagnetic Interference" on page 61, provides guidance on conducted and radiated interference from portable and fixed RF transmitting equipment.

| Rated Maximum Output<br>Power of Transmitter<br>(Watts) | 150 kHz to 80 MHz | 80 to 800 MHz   | 800 MHz to 2.5 GHz |
|---------------------------------------------------------|-------------------|-----------------|--------------------|
| 0.01                                                    | 0.35 m (13.8 in)  | 0.12 m (4.7 in) | 0.23 m (9.1 in)    |
| 0.1                                                     | 1.1 m (3.6 ft)    | 0.38 m (15 in)  | 0.73 m (28.7 in)   |
| 1                                                       | 3.5 m (11.5 ft)   | 1.2 m (3.9 ft)  | 2.3 m (7.5 ft)     |
| 10                                                      | 11 m (36.1 ft)    | 3.8 m (12.5 ft) | 7.3 m (24 ft)      |
| 100                                                     | 35 m (114.8 ft)   | 12 m (39.4 ft)  | 23 m (75.5 ft)     |

## **Recommended Separation Distances by Transmitter Frequency**

Ultrasound systems can be sensitive to RF interference in the transducer passband. For example, for a 5-MHz imaging transducer, the frequency range of interference from a 3-V/m field may be from 2 to 10 MHz and manifest itself as described in "Electromagnetic Interference" on page 61.

As an example, if a portable transmitter has maximum radiated power of 1 W and an operating frequency of 156 MHz, it should only be operated at distances greater than 1.2 m (3.9 ft) from the system. Likewise, a 0.01-W Bluetooth wireless LAN device operating at 2.4 GHz should be placed no closer than 0.24 m (9.5 in) from any part of the system.

## **Avoiding Electromagnetic Interference**

A medical device can either generate or receive electromagnetic interference. The EMC standards describe tests for both emitted and received interference. Emission tests deal with interference generated by the device being tested. The ultrasound system does not generate interference based on the tests described in the referenced standards.

An ultrasound system is designed to receive signals at radio frequencies and is therefore susceptible to interference generated by RF energy sources. Examples of other sources of interference are medical devices, information technology products, and radio and television transmission towers. Tracing the source of radiated interference can be a difficult task. Customers should consider the following in an attempt to locate the source:

- Is the interference intermittent or constant?
- Does the interference show up only with one transducer or with several transducers?
- Do two different transducers operating at the same frequency have the same problem?
- Is the interference present if the system is moved to a different location in the facility?
- Can the EMC coupling path be attenuated? For example, placement of a transducer or printer close to an ECG cable can increase electromagnetic interference. Moving the cable or other medical equipment away from the location of the transducer or printer can result in reduced electromagnetic interference.

The answers to these questions will help determine if the problem resides with the system or the scanning environment. After you answer the questions, contact your Philips service representative.

## **Use Restrictions Due to Interference**

The physician must determine if an artifact caused by radiated interference will have a negative impact on image quality and the subsequent diagnosis.

Safety

# **3 System Overview**

Use this section to acquaint yourself with the ultrasound system and its components.

# **Device Requirements**

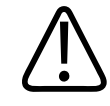

## WARNING

Using the Lumify app on a device that does not meet the minimum specification may result in poor image quality, unexpected results, and possible misdiagnosis.

For a list of devices that Philips has tested and determined to be compatible with the Lumify app, visit the Lumify portal:

www.philips.com/Lumify-Compatible-Devices

Although Philips cannot guarantee that the Lumify app will work on a device that is not on the list of compatible devices, these are the minimum device specifications. Your device must meet all of the following specifications:

- Minimum 50 MB of storage space (plus more for patient data storage)
- Color display, minimum 14 cm (5.5 in)
- Touch interface
- Internally mounted speakers
- IEC 60950-1-compliant
- Date/time configuration
- Full compliance with USB On-The-Go standard<sup>1</sup>
- 1280 x 800 resolution (minimum)
- Android 5.0 or later operating system

- NVIDIA Tegra 3, Intel Atom Z3580 CPU, or faster equivalent
- Wireless or cellular networking capability
- Access to ports 80 and 443

<sup>1</sup>Philips verifies that the devices in the Lumify Tablet Compatibility table on the Lumify portal (www.philips.com/Lumify-Compatible-Devices) comply with the USB On-The-Go standard.

# **System Capabilities**

The Lumify Ultrasound System is intended for abdominal (including gallbladder and lung), cardiac, carotid, general imaging, musculoskeletal, neonatal and adult cephalic, OB/GYN, small parts (small organ), superficial, urology, and vascular applications. It can be used for 2D, M-mode, Color, and combined 2D and Color imaging. The system provides 2D distance and ellipse area measurement tools. Measurements can be performed while using M-mode.

## NOTE

Voice-to-text capability depends upon your device's support for the feature and on your wireless or cellular connection.

## Measurements

The system provides tools for measuring distance and for measuring the area and circumference of an ellipse.

After you perform measurements, you can save the measurements by acquiring an image that contains the measurements. The system displays a maximum of four distance measurements or one ellipse measurement at a time.

# **Transducer Types**

Available transducer types are curved array, linear array, and sector array transducers. Applications for specific transducers are listed in "Clinical Applications and Transducers" on page 120.

# Indications for Use and Supporting Transducers

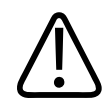

## CAUTION

United States federal law restricts this device to sale by or on the order of a physician.

Lumify is a transportable ultrasound system intended for use in environments where healthcare is provided by healthcare professionals.

Use only transducers that are approved by Philips for use with your Philips ultrasound system.

The following are the indications for use for this system and the transducers supporting each indication.

#### System Indications for Use and Supporting Transducers

| Indication for Use | Supporting Transducers |
|--------------------|------------------------|
| Abdominal          | C5-2, L12-4, S4-1      |
| Adult Cephalic     | S4-1                   |
| Cardiology         | S4-1                   |
| Carotid            | L12-4                  |
| Fetal Echo         | C5-2                   |
| Fetal/Obstetric    | C5-2, S4-1             |
| Gynecological      | C5-2, S4-1             |

| Indication for Use | Supporting Transducers |
|--------------------|------------------------|
| Musculoskeletal    | L12-4                  |
| Neonatal Cephalic  | S4-1                   |
| Pediatric          | C5-2, L12-4, S4-1      |
| Peripheral Vessel  | L12-4                  |
| Small Parts        | L12-4                  |
| Urology            | C5-2                   |

# **Patient Data Protection**

The Lumify app does not encrypt patient data. It is your responsibility to configure your device to meet your local security policies and regulatory requirements. Consult your healthcare-IT security department to ensure that your device is configured in accordance with your specific requirements for information security.

Philips recommends that you protect patient data by encrypting your device and setting a password or passcode as a screen lock for your device, in accordance with your institution's security policies and requirements. For instructions, see the documentation that accompanies your device.

When you are finished using the system, you can briefly press the On/Off control on the device to lock the screen and prevent unauthorized access to patient data, or you can simply shut down the system, which logs you off automatically. For more information about patient data protection, see *Shared Roles for System and Data Security* on your *User Information* CD or in the **Support** section of the Lumify portal:

www.philips.com/lumify

The Lumify Ultrasound System is not intended for long-term storage of patient data. Export exams frequently and delete them after they are exported. You can hide patient data on exported images and loops (see "Exporting Exams" on page 112 and "Showing or Hiding Patient Data on Exported Images and Loops" on page 113). You can also delete all patient data from the Lumify system (see "Deleting Patient Data and Lumify Settings" on page 87).

## **Wireless Networking**

For information about configuring your device for wireless networking, see the documentation that accompanies your device.

It is your responsibility to configure the wireless network security mechanisms that are compatible with your network. Consult your healthcare IT security department to ensure that your device is configured in accordance with your specific requirements for information security.

# System Components

The system consists of the following:

- The Philips Lumify app, available for download from the Google Play Store
- One or more Philips Lumify transducers

For subscription and purchasing options, visit the Lumify portal: www.philips.com/lumify or call Philips Lumify Support representatives at 1-844-MYLUMIFY (1-844-695-8643).

## NOTE

Transducer subscription plans are available only to customers located in the USA.

- A compatible Android device (for a list of compatible devices, visit the Lumify portal: www.philips.com/Lumify-Compatible-Devices)
- A carrying bag
- User information (see "User Information Components" on page 12)

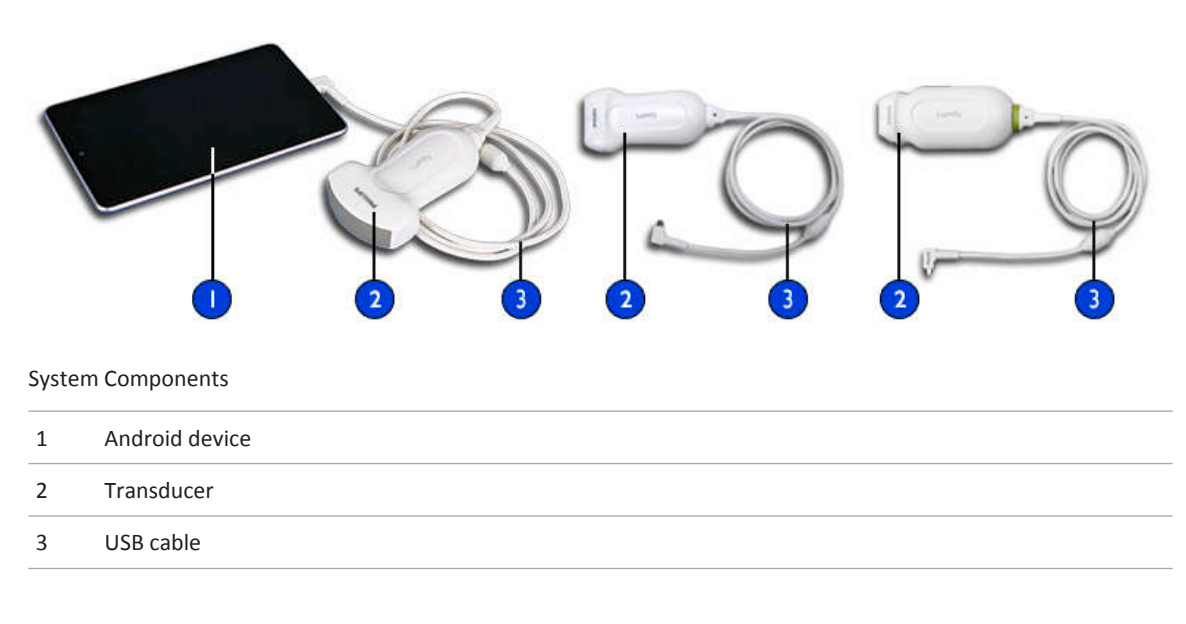

# **Data Storage**

You can export exams and images to a DICOM PACS, to a network share, or to a local directory. You can also e-mail images. Supported e-mail applications include Gmail, K-9 Mail, Yahoo, Outlook, and Inbox. For more information, see "Exporting Exams" on page 112 and "Exporting Images and Loops" on page 109.

# **System Settings**

To configure the settings for your system, touch 📰 and then select Settings 🖤 .
| Name                  | Description                                                                                                    |
|-----------------------|----------------------------------------------------------------------------------------------------|
| Audit Logs            | Allows you to view audit logs, which contain actions such as exam start, exam end,<br>and exam export or e-mail. For more information, see "Viewing Audit Logs" on page<br>131.                                                                                                    |
| Barcode Scanner       | Allows you to add and rearrange barcode formats.                                                                                                    |
| Customer Information  | Allows you to edit the contact information provided during registration of the transducer. For more information, see "Registration and Entitlement" on page 75.                                                                                                    |
| Control Orientation   | Allows you to set the orientation of the display. To set the location of the imaging controls, touch <b>Left</b> or <b>Right</b> .                                                                                                    |
| Loop Duration         | Allows you to control the duration of a loop. To set the loop length (in seconds), drag<br>the slider. For more information about acquiring loops, see "Acquiring Loops" on page<br>100.                                                                                                  |
| Patient Database      | Allows you to repair or reset the patient database. To remove corruption in the system, touch <b>Repair Database</b> . To delete all patient data and reset the database, touch <b>Reset Database</b> . For more information, see "Deleting Patient Data and Lumify Settings" on page 87. |
| Power Control         | Displays a control that you can use to adjust the output power.                                                                                                    |
| Power Saving          | Allows you to specify that the system reduce the frame rate while you are in the imaging display but not actively scanning a patient. Reducing the frame rate saves power and extends battery life.                                                                                       |
| System Logs           | Allows you to send logs to Philips in case of a system problem. For more information, see "Sending System Logs" on page 131.                                                                                                    |
| Thermal Index Display | Allows you to select the thermal index that you want to display. For more information, see "Setting the Thermal Index Display" on page 79.                                                                                                    |
| Transducer Tests      | Allows you to run a series of tests to diagnose image quality issues, transducer recognition issues, or specific transducer error messages. For more information, see "Testing Transducers" on page 127.                                                                                  |
|                       |                                                                                                    |

# **System Information**

System information is available in the **About** dialog box (touch **and** then touch **About**).

| Name                     | Description                                                                                                    |
|--------------------------|----------------------------------------------------------------------------------------------------|
| Documents and Support    | Provides links to legal documents, privacy information, the Lumify portal, the User Manual, and open-source software licenses.                      |
| EU164                    | Allows Philips to use this information to identify and to match your device with system logs if you require assistance.                             |
| Software Version         | Provides the Lumify app version.                                                                                                    |
| Tablet Identifier        | Allows Philips to use this information to identify and to match your device with system logs if you require assistance.                             |
| Transducer Serial Number | Provides the transducer serial number. The system automatically records the transducer serial number when you connect the transducer to the system. |

# 4 Using the System

The topics that follow will help you understand and use the features of the system.

## Downloading and Installing the Lumify App

The Lumify app is available from the Google Play Store. The Google Play Store is a digital media store, operated by Google, from which you can download apps for the Android operating system. Before you install the Lumify app, make sure that your device meets or exceeds the minimum specifications (see "Device Requirements" on page 67) and visit the Lumify portal for a list of compatible devices:

www.philips.com/Lumify-Compatible-Devices

- 1. On your Lumify-compatible Android device, open the Google Play Store: https://play.google.com
- Search for Lumify. If you cannot find Lumify, your device may not meet the minimum specifications. For more information, visit the Lumify portal for a list of compatible devices: www.philips.com/Lumify-Compatible-Devices
- 3. Follow the displayed instructions to download and install the Lumify app.

## **Registration and Entitlement**

Before you can use the Lumify app, you must register one or more transducers. The Lumify app prompts you to connect your transducer and, if you purchased the transducer outright, provide your contact information.

If you are subscribing to the transducer, at least once a month, with the Lumify app open, make sure that your device is connected to a wireless or cellular network. Your system automatically reregisters all previously registered transducers. If you receive notification that the transducer's registration has expired, connect your device to a wireless or cellular network and reconnect the transducer.

If you purchased the transducer outright, then you must register your transducer and provide your most up-to-date contact information the first time you install your Lumify software and initialize the transducer. Philips uses the contact information you provide to communicate important product information and updates to you. You do not need to reregister the transducer once a month.

#### NOTE

If you upgrade the Lumify app or the Android operating system, the system prompts you to reregister the next time you connect a transducer.

## **Registering Your Transducers**

- 1. Make sure that your device is connected to a wireless or cellular network.
- 2. Start the Lumify app.
- 3. Carefully read the Terms and Conditions and then touch I Agree.
- 4. Touch Register.
- Connect your Philips transducer to your device. The first time you connect the transducer to your device, the device prompts you to **Open Lumify When This USB Device is Connected**. Select **Use By Default For This USB Device**, and then touch **OK**. The Lumify app performs a system check and registers your transducer.
- 6. If you are subscribing to the transducer, on the **Registration Complete** display, touch **Accept** to begin using the system.
- 7. If you purchased the transducer outright, touch **Continue** and, on the **Contact Preferences** form, do the following:
  - a. Enter your information for First Name, Last Name, Institution, Country, and Email Address.
  - b. If preferred, select Keep me informed of news, products, and promotions from Philips.

- c. If preferred, deselect Remember my contact information when registering on other mobile devices.
- d. Touch Submit Info.
- e. On the **Registration Complete** display, touch **Accept** to begin using the system.

If registration fails, see "Troubleshooting" on page 132, or visit the Lumify portal for FAQs and troubleshooting tips:

www.philips.com/lumify

### **Giving Lumify Access to Shared Device Storage**

Lumify uses shared device storage for the patient database and to access your device's camera for barcode scanning.

Some versions of the Android operating system require that you specify that an app is allowed access to shared device storage. If your device prompts you to allow Lumify to access photos, media, or files on your device, touch **Allow**. If you touch **Deny**, you cannot use Lumify until you give access to shared device storage in the Android **App Permissions** settings.

# **Updating the Lumify App**

You can configure your device to update apps individually or allow them to be updated automatically.

If your Lumify-compatible device is configured to automatically update apps, the Lumify app updates automatically when an update is available, unless the update includes a permissions change. In that case, you are prompted to update the Lumify app.

If your device is configured to update apps individually, you can obtain the latest Lumify update from the Google Play Store. For more information, search for "update apps" in Google Play *Help*.

# Viewing the App Walkthrough

The first time you start the Lumify app, it displays a walkthrough tutorial to familiarize you with the features of the system. To begin an exam after the walkthrough ends, touch **Start Scanning**.

You can view the walkthrough at any time.

Touch 📕, and then touch Walkthrough 🕅.

## **Canceling Your Subscription**

Transducer subscription plans are available only to customers in the United States. To cancel your subscription, call Philips Lumify Support representatives at 1-844-MYLUMIFY (1-844-695-8643).

# **Turning the System On and Off**

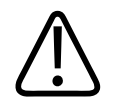

#### WARNING

Failing to end the current exam before starting a new exam can result in data being acquired and stored under the wrong patient name. If you close the Lumify app without ending the exam, the system pauses the exam.

#### NOTE

If battery power is unavailable, or if the battery charge level is critically low, disconnect the transducer and charge your device.

#### NOTE

Philips recommends that your device be fully charged before you start imaging. To avoid unexpected battery discharging, charge your device at regular intervals, or when the device displays the low-battery warning.

Before you turn on your device, disconnect the transducer and all peripheral devices.

Before you turn off your device, end the current exam.

For instructions on turning the system on or off, see the documentation that accompanies your device.

# Setting the System Time and Date

The Lumify app uses your device's clock and calendar function to display the time and date on the imaging display, and to provide a time stamp on patient exams and acquired images. If you change the time or date on your device, the Lumify app prompts you to restart.

For instructions on changing the time and date, see the documentation that accompanies your device.

## **Setting the Thermal Index Display**

You can set which of the thermal indices to display depending on the type of tissue you are imaging.

- 1. Touch 🔲 and select Settings 👁
- 2. In **Thermal Index Display**, select the thermal index you want.

# **Imaging Display**

The imaging display contains an ultrasound image, exam and image information, indicators, and system controls.

The exam information includes the patient data, the current time and date, and the MI and TI values. The system does not display patient data until you start an exam.

Image information is displayed next to the image. This includes the transducer and selected preset. The controls area contains depth, gain, freeze, mode, and power controls. The location of the controls area changes depending on the orientation of your device.

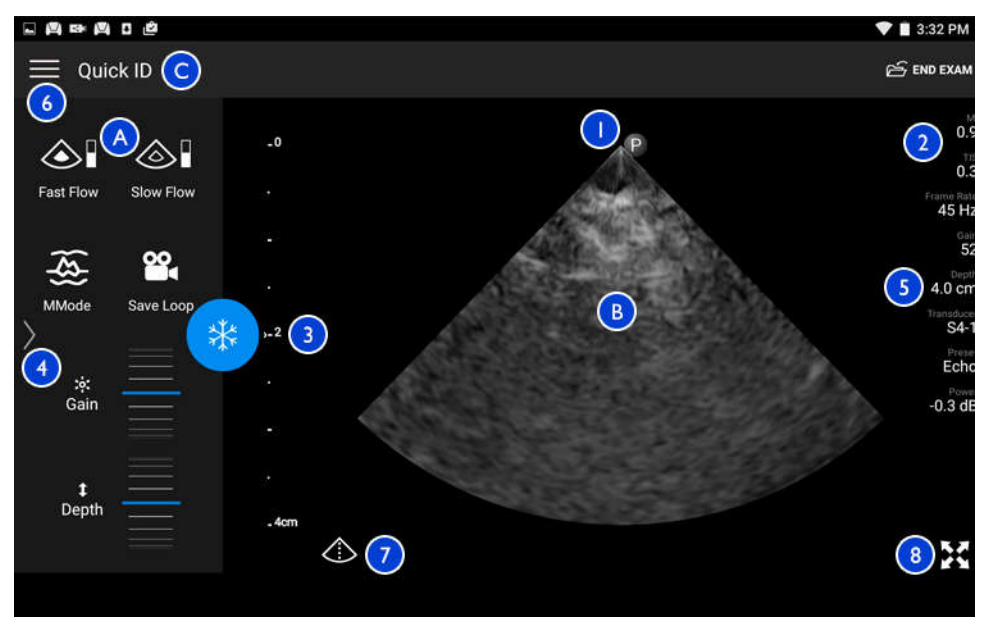

Imaging Display (Landscape Orientation)

| А | Controls area       |
|---|---------------------|
| В | Image area          |
| С | Patient information |

| 1 | Scan plane orientation marker                                                                           |
|---|----------------------------------------------------------------------------------------------------|
| 2 | MI and TI values                                                                                        |
| 3 | Focal indicator                                                                                         |
| 4 | Page indicator: Touch the indicator to go to the next page of controls, or swipe to move between pages. |
| 5 | Image information                                                                                       |
| 6 | Review and settings menu                                                                                |
| 7 | Centerline control                                                                                      |
| 8 | Full-screen view control                                                                                |

In portrait orientation, the location of the controls area changes.

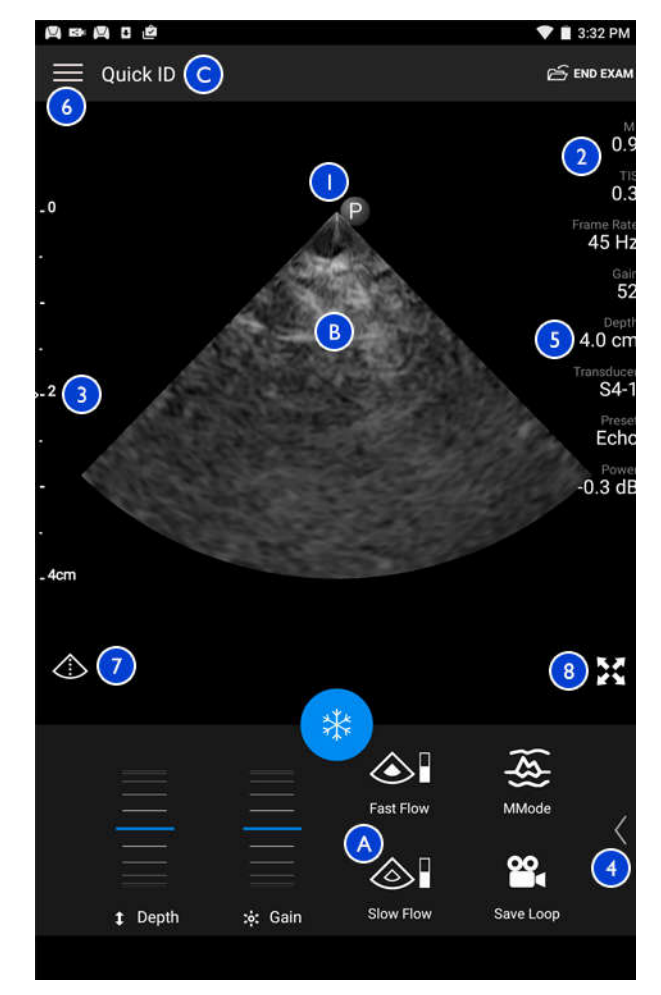

Imaging Display (Portrait Orientation)

| А | Controls area       |
|---|---------------------|
| В | Image area          |
| С | Patient information |

| 1 | Scan plane orientation marker                                                                           |
|---|----------------------------------------------------------------------------------------------------|
| 2 | MI and TI values                                                                                        |
| 3 | Focal indicator                                                                                         |
| 4 | Page indicator: Touch the indicator to go to the next page of controls, or swipe to move between pages. |
| 5 | Image information                                                                                       |
| 6 | Review and settings menu                                                                                |
| 7 | Centerline control                                                                                      |
| 8 | Full-screen view control                                                                                |
|   |                                                                                                    |

# **Quick Exams**

In an emergency, you can start an exam without entering patient data. This is called a quick exam. During a quick exam, the system provides a medical record number (MRN) and the words **Quick ID** appear as the patient's last name.

You can edit patient data until you end the exam.

### **Starting Quick Exams**

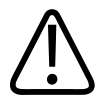

#### CAUTION

You cannot edit patient information after you end the exam. After you end the exam, you can only view patient information. You cannot edit data for previous exams.

1. On the **Scan/Create Patient** display, touch an exam preset or drag the selector on the preset selector wheel to the exam preset you want.

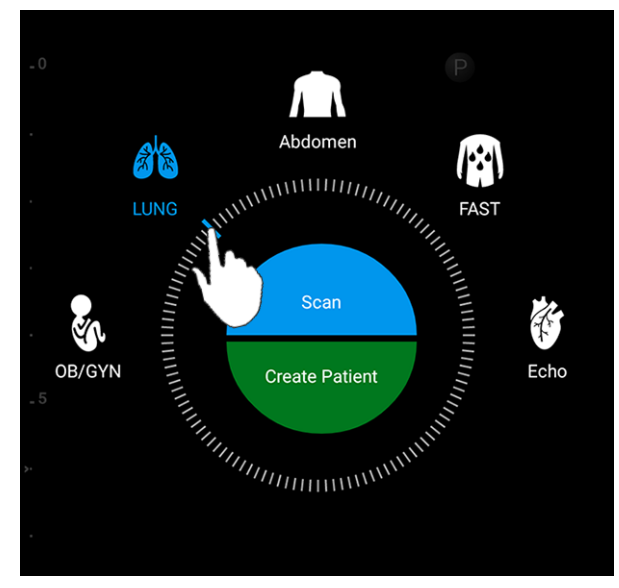

Drag the Wheel Selector to Select a Preset

- 2. Touch Scan. You can now begin imaging if you do not want to add any patient information.
- 3. To add patient information:
  - a. On the imaging display, touch Quick ID.
  - b. On the Patient Info display, type the patient information, query a Modality Worklist (MWL), or scan a barcode. For more information, see "Starting New Exams" on page 91.
  - c. Touch Save and Return.
  - d. Resume imaging.

## Using Your Device's Camera as a Barcode Scanner

You can use your device's camera to scan barcodes and populate patient information fields. You can save multiple barcode formats. See "Saving Barcode Formats" on page 85. The first time you scan a barcode format, you must map the format to at least one patient information field. Lumify remembers this information for subsequent barcode scans of the same format.

The barcode you scan must meet the following conditions or Lumify will return an error:

- There is a delimiter between strings.
- The values must be unique.
- The delimiter is a non-alphanumeric, single character.

If you receive an error message, create a sample barcode where each field is a unique value and follow the steps in the following procedure to scan and map the format.

You can scan in either portrait or landscape orientation.

- 1. On the **Patient Info** display, touch **Scan Barcode**
- 2. If prompted, touch Allow to allow Lumify to use your device's camera.
- 3. Use the viewfinder to place the horizontal red line across the barcode. Make sure that the entire barcode is included in the viewfinder, perpendicular to the red line. If sound is enabled on your device, it beeps when Lumify scans the code.
- 4. If this is the first time you have scanned this barcode format, do the following:
  - a. Type a **Format Nickname** and touch **Continue**. Lumify displays the patient information fields from the barcode.
  - b. In Barcode Configuration, drag the barcode text to the corresponding patient data

entry field (to adjust your selection, drag and ). Alternatively, type the patient information fields exactly as they appear in the displayed barcode result. Each field's value must be unique (for example, you cannot enter the same value for the Last Name and the First Name).

5. Touch Save.

#### **Saving Barcode Formats**

You can save multiple barcode formats. When Lumify scans a barcode, it searches the formats for the best match.

- 1. Do either of the following:
  - In the barcode viewfinder, touch 🗣.
  - Touch , select Settings , and then touch Barcode Settings.
- 2. In **Barcode Settings**, do any of the following:
  - To add a new barcode format, touch **Add New** and scan a barcode. Type a name for the barcode and touch **Continue**.

Lumify displays the patient information fields from the barcode result. In **Barcode Configuration**, drag the barcode text to the corresponding patient data entry field (to

adjust your selection, drag and ). Alternatively, type the patient information fields exactly as they appear in the displayed barcode result. Each field's value must be unique (for example, you cannot enter the same value for the Last Name and the First Name) and you must complete at least one field. Touch Save.

- To rearrange barcode formats, drag the entries.
- To remove a barcode format, touch 📋.

### **Supported Barcode Formats**

Lumify supports the following barcode formats:

| Format                 | Symbologies                                                       |
|------------------------|-------------------------------------------------------------------|
| 1D Product Barcodes    | UPC-A, UPC-E, EAN-8, EAN-13                                       |
| 1D Industrial Barcodes | Code 39, Code 93, Code 128, Codabar, ITF-14, RSS-14, RSS-Expanded |
| Matrix (2D) Barcodes   | QR Code, Data Matrix, Aztec, PDF 417                              |

## **Connecting Transducers**

Plug the transducer into the USB port on the device. When initialization is complete, the name of the transducer appears on the imaging display.

When you first connect a transducer, the Android operating system prompts you to select whether the Lumify app should open when the transducer (USB device) is connected. If you select **Use By Default For This USB Device** and touch **OK**, the Lumify app opens whenever the transducer is connected, regardless of which app is currently open on the device.

### **Deleting Patient Data and Lumify Settings**

You can delete all patient data and Lumify settings from the system, including data from the current exam.

To delete patient data from exported images and loops, see "Showing or Hiding Patient Data on Exported Images and Loops" on page 113.

Do one of the following:

- To delete only patient data, touch and select Settings . Touch Reset Database.
  Touch Yes to confirm.
- To delete patient data and all Lumify settings, including registration information, DICOM logs, and audit logs, in the Android operating system, go to **Settings**. Touch **Apps**, touch **Lumify**, and then touch **Clear Data**.

# **Modality Worklist**

You can load patient data and select a scheduled procedure from a DICOM Modality Worklist Server (MWL) instead of entering the patient data manually.

Before you can use the modality worklist feature, you must add a DICOM Modality Worklist server.

### Adding a Modality Worklist Server

- 1. Do one of the following:
  - Touch 🔜, and then touch Setup Modality Worklist 🗐.
  - On the **Patient Info** form, touch **Query MWL** [1], and then touch **Setup** .

#### NOTE

If you have previously added a Modality Worklist server, **Query MWL** will query the server, instead of letting you access **Setup**.

- 2. In Setup Worklists, touch Add New.
- 3. In the **Setup MWL Server** dialog box, type or select values from the menus for the following:
  - Server Nickname
  - Lumify AE Title (the AE title for your device)
  - Remote AE Title (the AE title for the Modality Worklist server)
  - Hostname or IP (use a DNS or a static IP address)
  - DNS Suffix
  - **Port** (the port number for the Modality Worklist server)
- 4. Select Query Options.
- 5. To specify advanced connection settings, select Show Advanced Options:
  - DNS Suffix: The DNS name without the hostname
  - Read Timeout (Sec): The network reply timeout
  - Connection Timeout (Sec): The DICOM ARTIM timeout
- 6. To test the connection to the server, touch **Test**.

7. Touch Save.

### Modifying or Deleting a Modality Worklist Server

- <sup>1.</sup> Touch and then touch **Setup Modality Worklist**
- 2. Select the Modality Worklist server you want to modify or delete.
- 3. Do one of the following:
  - To modify the Modality Worklist server, type settings or select options, and then touch **Save**.
  - To delete the Modality Worklist server, touch 📋.

Using the System

# **5** Performing an Exam

This section guides you through procedures commonly used in performing patient exams with the system. These procedures include entering patient data, acquiring and reviewing images, and making measurements and calculations.

Have a backup system present during critical exams to ensure completion of the exam in the event that the primary system fails.

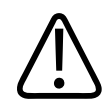

#### WARNING

You are responsible for configuring your device in accordance with your institution's security policies. Notifications and alerts from third-party applications may interfere with an exam.

### **Starting New Exams**

1. On the **Scan/Create Patient** display, touch an exam preset or drag the selector on the preset selector wheel to the exam preset you want.

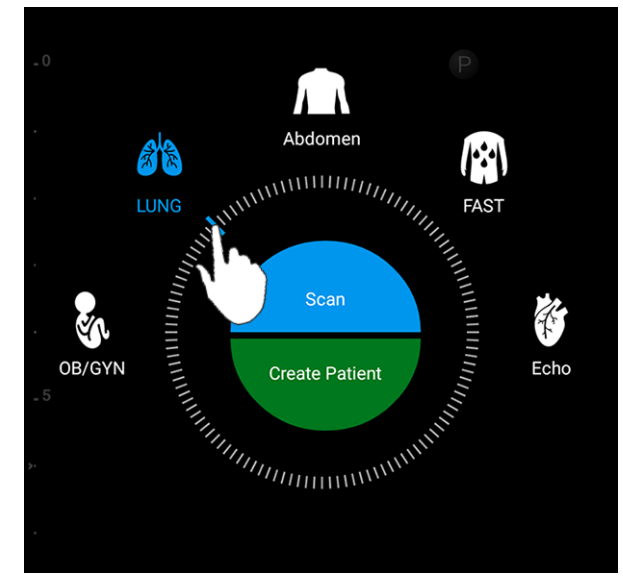

Drag the Wheel Selector to Select a Preset

- 2. Do one of the following:
  - To create a temporary Quick ID and start scanning immediately, touch **Scan**. The imaging display appears, and you can begin scanning. For more information, see "Starting Quick Exams" on page 83.
  - To manually enter patient information before you begin scanning, touch **Create Patient**. To show additional **Patient Info** fields, select **Show Detailed Form**. To begin scanning, touch **Start Exam**.

#### NOTE

The last name is required. If you do not enter a medical record number (MRN), the system creates an MRN for the exam. If the system finds a matching MRN in the patient database, the system completes the remaining **Patient Info** fields.

- 3. To search a Modality Worklist for a specific exam, touch **Create Patient** and then touch **Query MWL** (see "Searching in the Worklist" on page 93).
- 4. To enter data into the system by scanning a patient's barcode, touch **Create Patient** and then touch **Scan Barcode** (see "Using Your Device's Camera as a Barcode Scanner" on page 84).

## Searching in the Worklist

You can search for a specific exam from a Modality Worklist by using **Query MWL** on the **Patient Info** form. Before you can search for a Modality Worklist exam, you must configure a connection to a Modality Worklist server (see "Adding a Modality Worklist Server" on page 88).

- <sup>1.</sup> Touch **Query MWL** 📋 on the **Patient Info** form.
- 2. Select the Modality Worklist server you want to query.
- 3. In the Enter Advanced Query Information dialog box, do any of the following:
  - To search for a patient by **Patient Name**, **MRN**, **Accession #**, or **Requested Procedure ID**, type search criteria.
  - To search for all patients, leave all fields blank.
  - To insert a wildcard symbol (\*) in the **Patient Name** or **MRN** field that allows the system to replace or represent one or more characters, touch **Insert Wildcard**. For example, type 45678 in the **MRN** field and then touch **Insert Wildcard** to allow the system to return all MRNs that begin with 45678 (456781, 456782, 456783, and so on.)
- 4. Touch Search.
- 5. Do any of the following:
  - To see additional entries, swipe down.
  - To filter the **Query Results**, touch **Search All Fields** and type criteria. The system displays results that meet the criteria.
- 6. Select the patient from **Query Results**.

## **Changing Presets During Exams**

You can change presets during an active exam.

- 1. Touch 📃.
- 2. Under Current Exam >, touch a preset.

# **Editing Patient Data**

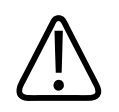

#### CAUTION

You cannot edit patient information after you end the exam. After you end the exam, you can only view patient information. You cannot edit data for previous exams.

- 1. Touch and select Edit Patient Info.
- 2. Touch the field you want to edit and use the keyboard to replace, insert, or delete text. To show additional **Patient Info** fields, select **Show Detailed Form**.
- 3. Touch Save and Return.

## **Reviewing Saved Exams**

You can review saved exams.

- 1. Touch
- 2. Select Saved Exams
- 3. Select an exam from the list. The exam opens in **Review**.
- 4. In the **Review** display, do any of the following:

- To delete images from a saved exam, see "Deleting Images and Loops" on page 111.
- To export images and loops from a saved exam, see "Exporting Images and Loops" on page 109.
- To export the exam, see "Exporting Exams" on page 112.
- 5. To exit the **Review** display and return to the current exam, touch and select **Current Exam**.

### **Restarting a Paused Exam**

If you leave an exam or close the system, you can return to the open exam within 24 hours by touching and selecting **Current Exam**.

# **Imaging Modes**

Available imaging modes are 2D, Color, and M-Mode.

### 2D Mode

2D mode is the most commonly used imaging mode. In 2D mode, the image is displayed in grayscale.

### **Using 2D Mode**

- 1. Start an exam. The system enters 2D mode.
- 2. Optimize the image, using the controls in the controls area. If necessary, touch the page indicator ( or ) or swipe to move between controls pages.
  - To control the image gain, adjust the Gain iii dial.

• To increase or decrease the distance from the face of the transducer to the deepest

point in the displayed image, use the **Depth** dial.

- To increase or decrease the power output, use the **Power** dial.
- To view part of the image in more detail, spread your thumb and finger to zoom in on that area of the image. For more information, see "Zoom Magnification" on page 98.
- To view the image in full-screen view, touch in the lower right corner of the image. For more information, see "Full-Screen View" on page 99.
- To display a centerline on the image, touch . For more information, see "Displaying a Centerline" on page 99.

### **Color Mode**

In Color mode, a color box is overlaid on the 2D image; its size and position can be adjusted within the 2D image. The velocity and direction of flow in the color box are represented with different colors for direction and different shades for velocity. The colors being used appear in the color bar in the upper right corner of the imaging display.

Two color modes are available: **Fast Flow** (high color scale for arterial flow) and **Slow Flow** (low color scale for venous flow).

### **Using Color Mode**

- 1. In 2D mode, optimize the image.
- 2. If necessary, touch the page indicator ( or  $\checkmark$  ) or swipe to display Fast Flow 🔷 or

#### Slow Flow

- 3. Touch Fast Flow or Slow Flow
- 4. To position the color box on the anatomy of interest, drag the color box. (If you drag outside the color box, you pan the image.)

- 5. To change the size of the color box, pinch or spread inside the color box. (If you pinch or spread outside the color box, you zoom the image.)
- 6. To control the color gain, adjust the Gain iil.
- 7. To view the image in full-screen view, touch in the lower right corner of the image. For more information, see "Full-Screen View" on page 99.
- 8. To display a centerline on the image, touch . For more information, see "Displaying a Centerline" on page 99.
- 9. To exit Color imaging, touch **Fast Flow** or **Slow Flow**

#### **M-Mode**

In M-mode, you can learn about the movement of an area of anatomy. In M-mode, the tissue interface position or depth is displayed along the vertical axis, and time is displayed along the horizontal axis. First, you position the M-line in the 2D image on the anatomy of interest. Then you can display information about movement along that line in an M-mode trace. Over time, the movement of the anatomy along the M-line, which is displayed on the 2D image, creates a scrolling display.

### **Using M-Mode**

- 1. In 2D mode, optimize the image.
- 2. Touch **MMode** to display the M-line on the 2D image.
- 3. Drag the M-line to move it to the anatomy of interest.
- 4. Optimize the image using any of the following methods:
  - To control the image gain, adjust the Gain dial.
  - To increase or decrease the distance from the face of the transducer to the deepest

point in the displayed image, use the **Depth** dial.

- To increase or decrease the power output, use the **Power** dial.
- To view part of the image in more detail, spread your thumb and finger to zoom in on that area of the image. For more information, see "Zoom Magnification" on page 98.
- To view the image in full-screen view, touch in the lower right corner of the image. For more information, see "Full-Screen View" on page 99.
- To display a centerline on the image, touch . For more information, see "Displaying a Centerline" on page 99.
- 5. To review the M-mode trace, touch **Freeze**, and drag the loop time line to scroll forward or backward.
- 6. To exit M-mode, touch **MMode**.

### **Imaging Features**

The system offers imaging features that provide improved imaging and greater flexibility when you are imaging a patient.

#### **AutoSCAN**

AutoSCAN automatically and continuously optimizes 2D image brightness at the default gain. AutoSCAN is always on.

### **Zoom Magnification**

Using Zoom magnification, you can magnify a region of interest in an image for closer examination.

With your thumb and finger, spread to expand or pinch to reduce the specific area of the image. Touch the image and move your finger to pan or move the magnified image.

#### NOTE

If you spread or pinch inside a color box, you resize the color box instead of zooming.

### **Full-Screen View**

You can specify that Lumify display live or frozen images in full-screen view, including in **Review**.

- 1. To view an image in full-screen view, touch **M** in the lower right corner of the image.
- 2. To restore normal viewing, touch

### **Displaying a Centerline**

You can display a centerline during live imaging (including when an image is frozen) to assist with needle guidance. The line is included in acquired images or loops.

To display the centerline, touch  $\triangle$  on the lower left corner of the imaging display. To hide the centerline, touch  $\triangle$  again.

# **Acquiring Images**

You can acquire and save a still image from the current exam. The acquired image is saved in the patient exam, and a thumbnail of it is available in the **Review** display.

#### Acquiring an Image in Live Imaging

Touch **Save Image Save Image**. The system beeps when the image acquisition is complete.

#### Acquiring an Image in Live Imaging to Measure or Annotate

Touch, and then do any of the following:

, and then do any of the following:

- To select a frame to acquire, drag the scroll bar or touch so or to move through the images in the cineloop sequence to display the image that you want to acquire.
- To make a measurement, touch Measure . For more information, see "Performing a 2D Distance Measurement" on page 102 and "Performing a 2D Ellipse Measurement" on page 103.

To add a label, touch **Annotate**. For more information, see "Adding Labels" on page 101.

• To save the image to the patient exam, touch **Save Image**. The system beeps when the image acquisition is complete.

# **Acquiring Loops**

You can acquire and save a loop from the current exam. The acquired loop is saved in the patient exam, and a thumbnail of it is available in the **Review** display. Loops in Review have the

icon in the lower right corner of the thumbnail.

The system captures loops prospectively. You can specify the loop length duration in **Settings**. For more information, see "System Settings" on page 72.

To acquire a loop during live imaging, touch **Save Loop** 2. To stop acquisition, touch **Stop**.

The system beeps and a confirmation statement appears on the imaging display when the loop has been saved.

### Annotation

The annotation feature is available in 2D and Color frozen mode.

### **Adding Labels**

You can place text labels on an image to identify anatomical structures and locations.

- 1. Obtain the image you want to annotate and touch
- 2. If necessary, touch the page indicator ( or swipe to display Annotate
- 3. Touch Annotate
- 4. Use the keyboard to type a label. Auto-words appear to the left and right of the letters you are typing. You can touch an auto-word to add it to your label.
- 5. Drag the label into position in the imaging area.
- 6. To edit a label, do the following:
  - a. Touch the label. A line and the keyboard appear beneath it.
  - b. Touch a starting point in the label and begin typing, or use the Backspace key to erase letters.
  - c. Touch anywhere in the imaging area to exit annotation.
- 7. To delete a label, touch and hold the label. Touch **Delete Annotation** when it appears.

### **Measurement and Analysis**

The ultrasound system supports measurements. The measurement tools appear on the touch screen. Touching the tool label on the touch screen launches the tool.

The accuracy of the measurement depends, in part, on the ability of the operator.

#### **Performing a 2D Distance Measurement**

A 2D distance measurement uses two calipers to measure the length of a straight line between the two points. You can create a maximum of four distance measurements at a time. Each distance measurement uses a set of uniquely shaped calipers to help identify a measurement with their corresponding calipers.

While you are using the 2D distance measurement tool, double tap to zoom the image. The system removes measurements from the image when it is unfrozen or when the exam ends. To retain the measurement on an image, acquire it (see "Acquiring Images" on page 99).

- 1. Obtain the 2D image you want to measure and touch
- 2. Touch Measure 🚍
- 3. Touch **Distance** from the menu. The word **Distance** and an initial value appear at the top of the image.
- 4. Touch the first caliper and drag to position it.
- 5. Touch the second caliper and drag to position it. The results update as the distance between the calipers changes.
- 6. To add additional distance measurements, repeat step 2 through step 5. A maximum of four distance measurements can be added to the image.

#### NOTE

If you touch **Ellipse** from the **Measure** menu while performing a distance measurement, all distance measurements on the imaging display are removed.

- 7. To save an image with the distance shown, touch Save Image
- 8. To remove the measurements, touch Clear All

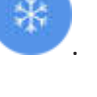

### **Performing a 2D Ellipse Measurement**

A 2D ellipse measurement uses an ellipse caliper to define the area and circumference of an ellipse.

While you are using the 2D ellipse measurement tool, double tap to zoom the image. The system removes measurements from the image when it is unfrozen or when the exam ends. To retain the measurement on an image, acquire it (see "Acquiring Images" on page 99).

- 1. Obtain the 2D image you want to measure and touch
- \*

- 2. Touch Measure 🚍.
- 3. Touch **Ellipse** from the menu. The word **Area** and **Circumference** with their initial values appear at the top of the image.
- 4. Using the control points, drag the ellipse into position in the imaging area. The results update as you move the ellipse into position.
- 5. To save an image with the area and circumference shown, touch Save Image
- 6. To remove the measurement, touch Clear All

### **Measurement Accuracy**

You can use the ultrasound system to make measurements on ultrasound images. The measurements are then used with other clinical data to make a diagnosis.

Making a diagnosis based solely on measurements is not recommended. There are numerous factors to consider when using quantified data from any ultrasound imaging system. A careful analysis of those factors indicates that the accuracy of each measurement is highly dependent on image quality. Image quality in turn is highly dependent on system design, operator scanning technique, familiarity with system controls and, most important, patient echogenicity.

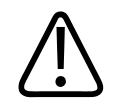

#### WARNING

System users are responsible for image quality and diagnosis. Inspect the data that is being used for the analysis and diagnosis and ensure that the data is sufficient both spatially and temporally for the measurement approach being used.

### **Measurement Accuracy Tables**

#### 2D Measurement Range and Accuracy

| Measurement                           | Accuracy         | Maximum Range |
|---------------------------------------|------------------|---------------|
| Axial Distance                        | ≤ ± 2% or 2 mm   | >30.0 cm      |
| Lateral Distance                      | ≤ ± 2.5% or 3 mm | >40.0 cm      |
| Diagonal Distance                     | ≤ ± 2% or 2 mm   | >32.0 cm      |
| M-Mode Measurement Range and Accuracy |                  |               |

| Measurement | Accuracy                                | Range           |
|-------------|-----------------------------------------|-----------------|
| Depth       | ≤ ± 2% or 1 mm                          | 0.003 to >30 cm |
| Time        | $\leq$ ± 2% of time or 4 ms measurement | 0.002 to >2.5 s |
| Slope       | $\leq \pm 0.2$ cm/sec or $\pm 1\%$      |                 |

### **Performing Fetal Analysis**

You can perform fetal analysis from the current exam. The **Fetal Age Summary** is saved in the patient exam, and is available in the **Review** display (see "Viewing the Fetal Age Summary" on page 108).

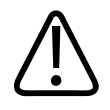

#### WARNING

You are solely responsible for custom measurements and calculations and the accuracy of elements entered into the equations.

- 1. If necessary, touch the page indicator ( $\square$  or  $\square$ ) or swipe to display Fetal Age  $\square$ .
- 2. Touch Fetal Age 🐻.
- 3. Obtain the 2D image you want to measure and touch
- 4. Touch a system-defined fetal age or growth measurement.
- 5. For HC and AC , using the control points, drag the ellipse into position in the imaging area, and then touch Confirm Measurement .
- 6. For FL and BPD , drag the calipers into position in the imaging area, and then touch **Confirm Measurement**.
- 7. For LMP/EDD , touch to select the EDD date from the calendar. The LMP(c) date is automatically calculated based on your selection.
  - To switch to the next or previous weeks or months, swipe up or swipe down from the calendar.
  - To save the LMP/EDD measurement, touch OK.
  - To return to the **Fetal Age** menu without saving the **LMP/EDD** measurement, touch **Skip**.
- 8. To expand the **Fetal Age Summary**, touch . To collapse the **Fetal Age Summary**, touch

## **Ending an Exam**

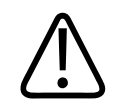

#### WARNING

Failing to end the current exam before starting a new exam can result in data being acquired and stored under the wrong patient name. If you turn off the system without ending the exam, the system pauses the exam before shutting down.

You must end the exam before you can export the exam or e-mail images from the exam. You cannot end an exam while in Review.

You will not be able to end the exam until the system has saved exam data for the current exam. (The system saves exam data when you acquire an image.) Ending an exam stores all exam data, clears the **Patient Info** form, and prepares for the next exam.

The system automatically ends an exam if it has been open for longer than 24 hours. You cannot append images to an ended exam.

When the exam is complete, touch **End Exam** at the top of the imaging display.

# 6 Review

In the **Review** display, you can view and delete images and loops from the current exam or from saved exams. You can also export or e-mail images from Review. You must end the exam before you can export the exam or e-mail images from the exam. You cannot end an exam while in Review.

### **Starting Review During an Exam**

To start Review during an exam:

- 1. Touch and select **Review Exam**.
- 2. To exit **Review** and return to the current exam, touch **and** select **Current Exam**

### **Starting Review After an Exam**

To start Review from the Scan/Create Patient display:

- 1. Touch and select Saved Exams 📃.
- 2. To view an exam, select it from the list.
- 3. To exit **Review** and return to the **Scan/Create Patient** display, touch and select **Current Exam**.

## Navigating Thumbnails and Images

In **Review**, small images, called *thumbnails*, appear on the side or bottom of the **Review** display, depending on the screen orientation. From these thumbnails, you can display one or more images and loops in their original format.

Review

- To view a full-size image or loop, touch a thumbnail.
- To scroll through the available thumbnails, drag the thumbnails left or right, or up or down, depending on the screen orientation.

# **Viewing the Fetal Age Summary**

In **Review**, if you performed fetal analysis during an exam, **Summary** appears on the upper right corner of the **Review** display.

- 1. Touch **Summary** it to view the **Fetal Age Summary**.
- 2. Touch **Done** to close the **Fetal Age Summary** and return to the **Review** display.

# **Playing Loops**

Loops are identified by the Olicon located in the bottom right corner of the thumbnail.

- 1. Touch the loop thumbnail.
- 2. Use the loop controls that appear beneath the loop.

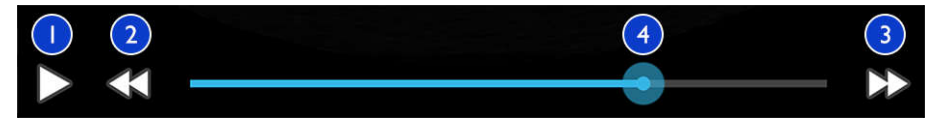

Loop Controls

| 1 | Play control. Touch to play the loop at normal speed or to pause the loop.                                                                      |
|---|----------------------------------------------------------------------------------------------------|
| 2 | Step back control. Touch to step a single frame backward.                                                                                       |
| 3 | Step forward control. Touch to step a single frame forward.                                                                                     |
| 4 | Loop time line. Drag to cycle through the loop at the specified loop speed. When the loop is paused, you can drag the line to a specific frame. |
# **Exporting Images and Loops**

You must end the exam before you can export the exam or e-mail images from the exam.

You can use one of the supported e-mail clients on the device to e-mail the following:

- Images
- Loops
- Fetal Age Summary (if created)

You can also export images, loops, and the **Fetal Age Summary** from the system to a configured network destination.

#### **E-mailing Images and Loops**

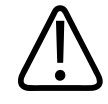

### WARNING

It is your responsibility to ensure that the security of your device and the protection of patient data meet your local security policies and regulatory requirements. Before e-mailing images and loops, consult your healthcare IT security department to ensure that you are in compliance with your department's specific policies and regulations regarding the handling of patient information. For more information, see *Shared Roles for System and Data Security* on your *User Information* CD or in the Support section of the Lumify portal (www.philips.com/lumify).

You may need to set up an e-mail client on the device before you can e-mail images. For setup instructions, see the following website and search for "configure email client":

https://support.google.com

If several e-mail accounts are available on the device, the system prompts you to select from a list of the available accounts. Possible e-mail accounts include:

- Inbox
- Gmail

- K-9 Mail
- Outlook
- Yahoo

The system e-mails still images and the **Fetal Age Summary** in PNG format. The system e-mails loops in MP4 format.

- 1. Touch and select Saved Exams
- 2. Touch a saved exam to open it in **Review**.
- 3. In the **Review** display, do one of the following:
  - To e-mail all of the exam's images, touch Export S
  - To e-mail select images and loops, touch and hold a thumbnail. A check mark with **Done** appears in the upper left corner of the imaging display. Touch additional images and loops to add them to the e-mail. Touch **Export Selected**
- 4. Touch Email.
- 5. If the **Pick an Email Application to Use** dialog box appears, touch to select an e-mail application from the list and then do any of the following:
  - Touch Just Once to only use the selected e-mail application during the current export. The Pick an Email Application to Use dialog box appears until Always is selected.
  - Touch Always to set the selected e-mail application as the default.
- 6. Touch **Continue** to accept the content of the privacy notice. The device's default e-mail account opens and displays a new message with the images attached.
- 7. Add recipients and text to the e-mail and send the e-mail. The images, loops, and the **Fetal Age Summary** are automatically attached to the e-mail.

#### **Exporting Images and Loops to a Network Destination**

You can export images, loops, and the **Fetal Age Summary** to a DICOM PACS, to a network share, or to a local directory. The system exports still images, loops, and the **Fetal Age Summary** in **RLE (Lossless)** or **JPEG (Lossy)** format.

You can add, edit, copy, rename, or delete an export destination (see "Configuring Export Destinations" on page 114 and "Editing Export Destinations" on page 117).

- 1. Touch 🔳 and select Saved Exams 💷
- 2. Touch a saved exam to open it in **Review**.
- 3. In the **Review** display, do one of the following:
  - To export all of the exam's images, touch Export S.
  - To export select images, touch and hold a thumbnail image. A check mark with **Done** appears in the upper left corner of the imaging display. Touch additional images to add them to the export. Touch **Export Selected**
- 4. To add a new destination, touch **Add New**. For more information, see "Configuring Export Destinations" on page 114.
- If an export destination profile has previously been created, touch to select it from the Export Selected menu, and the images, loops, and Fetal Age Summary export automatically.

#### NOTE

After you create a new export destination, it will be saved on the system and appear in the **Export Selected** menu. Touch to select a saved export destination, and the images export automatically.

# **Deleting Images and Loops**

- 1. In the **Review** display, touch and hold a thumbnail image. A check mark with **Done** appears in the upper left corner of the imaging display. Touch additional images to delete more than one image.
- 2. Touch Delete 🚺.

3. Touch **Yes** to confirm the deletion.

# **Exporting Exams**

You can export exams to a DICOM PACS, to a network share, or to a local directory. See "Configuring Export Destinations" on page 114.

You must end the exam before you can export the exam or e-mail images from the exam.

For exams exported to a DICOM PACS, the system uses the following formats:

- For still images and the Fetal Age Summary, JPG or RLE format
- For loops, JPG or RLE Ultrasound Multi-Frame Image format

For exams exported to a network share or to a local directory, the system uses the following formats:

- For still images and the Fetal Age Summary, PNG format
- For loops, MP4 format
- 1. Touch and select Saved Exams 1.
- 2. Touch and hold an exam until Selected Exams appears.
- 3. Do one of the following:
  - To export a single exam, touch it to open it in **Review** and then touch **Export Exam**
  - To export one or more exams, touch and hold additional exams and then touch **Export**
  - To export all of the exams, touch Select All 🖽 and then touch Export ≤
- 4. Select a destination from the **Export** menu. (To add a new destination, select **Add New**. For more information, see "Configuring Export Destinations" on page 114.)

A confirmation message appears when the export is complete.

# Showing or Hiding Patient Data on Exported Images and Loops

You can choose to show or hide patient information on images and loops that you export to a DICOM server, to a network share, or to a local directory. By default, the system includes patient data when you export to a network share or to a local directory, and removes patient data when you export to a DICOM server.

- 1. Touch 🗮 and select Export Destinations 🏧.
- Select the export destination for which you want to specify that patient data be shown or hidden (if you need to add an export destination, see "Configuring Export Destinations" on page 114).
- 3. Select Show Advanced Options.
- 4. Do one of the following:
  - To show patient information on exported images and loops, select Include Patient Data on Each Image.
  - To hide patient information on exported images and loops, deselect Include Patient Data on Each Image.

# **Deleting Exams**

After you have exported exams, you can delete them to save space on the system.

- 1. Touch and select **Saved Exams** 1.
- 2. Touch and hold an exam until Selected Exams appears.
- 3. Do one of the following:
  - To delete the selected exam, touch **Delete**
  - To delete multiple exams, touch and hold to select additional exams and then touch
     Delete 1.

- To delete all exams, touch Select All 🖽 and then touch Delete 🛄.
- 4. In the Delete Confirmation dialog box, touch Yes.

# **Configuring Export Destinations**

You can export exams to a DICOM PACS, to a network share, or to a local directory.

- 1. Touch and select **Export Destinations a**.
- 2. Touch Add New.
- 3. In the Add New Destination dialog box, type a Destination Nickname and select a Destination Type. Touch Continue.
- 4. Configure destination settings (see "Export Destination Settings" on page 114).
- 5. To test the connection to the export destination, touch **Test**.
- 6. To save the export destination, touch **Save**.
- 7. To specify a default export destination, select an option from the **Automatically Export to** [Option] When Exams Are Completed menu.

# **Export Destination Settings**

#### **DICOM Destination Settings**

| Setting                   | Description                      |
|---------------------------|----------------------------------|
| Lumify AE Title           | The AE title for the device      |
| Remote AE Title           | The AE title for the server      |
| Hostname or IP<br>Address | Use a DNS or a static IP address |
| Port                      | The port number for the server   |

| Setting                                                    | Description                                                                                                    |
|------------------------------------------------------------|----------------------------------------------------------------------------------------------------|
| Export Format                                              | RLE (Lossless) or JPEG (Lossy)                                                                                                    |
| Advanced Options,<br>Display<br>Compensation               | Brightness and Contrast                                                                                                    |
| Advanced Options,<br>Include Patient Data<br>on Each Image | Adds patient information to exported images and loops (by default, this option is deselected).                                                                                                    |
| Advanced Options,<br>Advanced<br>Connection Settings       | <ul> <li>DNS Suffix</li> <li>Read Timeout (Sec): The network reply timeout</li> <li>Connection Timeout (sec): The DICOM ARTIM timeout</li> <li>Retry Interval (sec) : How much time the system will wait before retrying a job to the server</li> <li>Max Retries: How many retries the system will perform before failing the job</li> </ul> |

### **Network Share Destination Settings**

| Setting                               | Description                                                                                                    |  |
|---------------------------------------|----------------------------------------------------------------------------------------------------|--|
| Hostname                              | The IP address or computer name of the server hosting the network share                                                                                                    |  |
| User                                  | The domain and user name for the network share                                                                                                    |  |
| Password                              | The password for the network share                                                                                                    |  |
| Remote Directory                      | The path to the network share                                                                                                    |  |
| Exported Filename<br>Syntax           | The order in which you select file name fields reflects the order that the field appears in the folder name for the exported content and is reflected in <b>Example Export Path</b> . For example, if you select <b>Last</b> and then <b>MRN</b> , the folder name will begin with the <b>Last</b> name, followed by the <b>MRN</b> . |  |
| Advanced Options,<br>Image Resolution | Choose a resolution that matches the display on which the exam will be viewed                                                                                                    |  |

| Setting                                                    | Description                                                                                                    |
|------------------------------------------------------------|----------------------------------------------------------------------------------------------------|
| Advanced Options,<br>Include Patient Data<br>on Each Image | Deselect to remove patient information from exported images and loops (by default, this option is selected).                          |
| Advanced Options,<br>Display<br>Compensation               | Brightness and Contrast                                                                                                    |
| Advanced Options,<br>Advanced<br>Connection Settings       | <ul> <li>DNS Suffix</li> <li>Retry Interval (sec) : How much time the system will wait before retrying a job to the server</li> </ul> |

#### • Max Retries: How many retries the system will perform before failing the job

#### **Local Directory Destination Settings**

| Setting                                                    | Description                                                                                                    |  |  |
|------------------------------------------------------------|----------------------------------------------------------------------------------------------------|--|--|
| Directory                                                  | Type the path to the directory in which you want to store exams                                                                                                    |  |  |
| Exported Filename<br>Syntax                                | The order in which you select file name fields reflects the order that the field appears in the folder name for the exported content and is reflected in <b>Example Export Path</b> . For example, if you select <b>Last</b> and then <b>MRN</b> , the folder name will begin with the <b>Last</b> name, followed by the <b>MRN</b> . |  |  |
| Advanced Options,<br>Image Resolution                      | Choose a resolution that matches the display on which the exam will be viewed                                                                                                    |  |  |
| Advanced Options,<br>Include Patient Data<br>on Each Image | Deselect to remove patient information from exported images and loops (by default, this option is selected).                                                                                                    |  |  |
| Advanced Options,<br>Display<br>Compensation               | Brightness and Contrast                                                                                                    |  |  |

You can edit, copy, rename, or delete export destinations when the system is not exporting images or exams.

- 1. Touch 📰 and select Export Destinations 🕋
- 2. Do any of the following:
  - To edit the export destination, touch the export destination and use the keyboard to modify fields and options. Touch **Save**.
  - To delete the export destination, touch and hold the export destination until **Done** appears. Touch **Delete** . Touch **Yes** to confirm the deletion.
  - To rename the export destination, touch and hold the export destination until Done appears. Touch Rename 
     In the Rename Destination dialog box, type a new name for the destination and touch Rename
  - To copy an export destination, touch and hold the export destination until **Done** appears. Touch **Copy** In the **Copy Destination** dialog box, type a name for the new destination and touch **Copy**

# **Viewing the Export Queue**

The export queue displays the progress of exported exams and images. You can configure the number of export retries and the retry interval when you configure an export destination (see "Export Destination Settings" on page 114).

- 1. Touch and select **Export Queue**. If a job is in progress, the system displays it along with a status, the destination, and information about its progress.
- 2. If a job has failed or if you want to see details about the job while it is in progress, touch it. In the **Job Details** dialog box, do any of the following:
  - To view or edit the export destination, touch View Destination Details.

• To retry the job, touch **Retry Job**.

# **Enabling DICOM Logging**

You can enable DICOM logging to troubleshoot DICOM connectivity issues. DICOM logging is an advanced feature for IT professionals.

- 1. Do one of the following:
  - Touch 🗮, select **Export Queue** 🕮, and then touch 🔋 .
  - Touch 🗮, select Export Destinations 🕮, and then touch 🔋 .
- 2. To start logging, touch Start DICOM Logging. To stop logging, touch Stop DICOM Logging.
- 3. To view logs, touch View DICOM Logs From [Date and Time].
- 4. To delete logs, touch **Delete DICOM Logs**.

# 7 Transducers

The transducer is the most important factor in image quality. Optimal imaging cannot be obtained without the correct transducer. The system is optimized for use based on your transducer selection.

# **Transducer Safety**

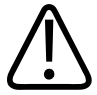

#### WARNING

Use only Philips transducers and Philips-approved biopsy guides, covers, brackets, supplies, components, and accessories. Other brands may not properly fit Philips transducers. Improper installation may result in patient injury.

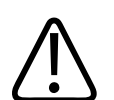

#### WARNING

Always remove the transducer from the patient before defibrillation.

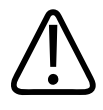

### WARNING

To limit potential harm when scanning neonatal, pediatric, and medicated patients, minimize the time spent imaging at temperatures above 41°C (106°F).

The system limits patient contact temperature to 43°C (109°F), and acoustic output values to their respective U.S. Food and Drug Administration limits. A power-protection circuit protects against over-current conditions. If the power monitor protection circuit senses an over-current

condition, then the drive voltage to the transducer is shut off immediately, preventing overheating of the transducer surface and limiting acoustic output. Validation of the power protection circuit is done under normal system operation.

# **Clinical Applications and Transducers**

A clinical application, available for one or more transducers, optimizes the system for a specific application. A clinical application consists of a preset for the transducer.

The presets for the transducers that are compatible with your ultrasound system are listed here.

| Transducer | Presets                                       |
|------------|-----------------------------------------------|
| C5-2       | Abdomen, Gallbladder, Lung, OB/GYN            |
| L12-4      | Lung, MSK, Soft Tissue, Superficial, Vascular |
| S4-1       | Abdomen, Cardiac, FAST, Lung, OB/GYN          |

### System Transducers and Supported Presets

# **Transducer Maintenance**

Inspect the transducer, cable, and lens before each use. Check for cracks or other damage that jeopardizes the integrity of the transducer. Report any transducer damage to your authorized service representative, and discontinue use of the transducer.

For all information on transducer cleaning and disinfection, including information on compatible disinfectants, see *Care and Cleaning of Ultrasound Systems and Transducers*, *Disinfectants and Cleaning Solutions for Ultrasound Systems and Transducers*, and the Philips Ultrasound Transducer Care website:

www.philips.com/transducercare

If you encounter poor image quality or transducer problems, see "Troubleshooting" on page 132.

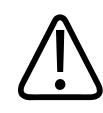

# CAUTION

Some ultrasound coupling gels, as well as some solutions for pre-cleaning, disinfecting, and sterilizing can damage a transducer. Before using a gel or solution on a transducer, see "Ultrasound Transmission Gels" on page 125 and *Disinfectants and Cleaning Solutions for Ultrasound Systems and Transducers* or the Philips Ultrasound Transducer Care website: www.philips.com/transducercare. You can also contact your authorized service representative. For contact information, see "Customer Service" on page 17.

# **Acoustic Artifacts**

The transducer adds its own signature to the echo information in the form of beam width effects, axial resolution limitations, and frequency characteristics. The control choices made by the sonographer that affect amplification, signal processing, and echo signal display can lead to significant differences in the displayed appearance of echo data. Following is a brief discussion of acoustic artifacts. An understanding of the physical basis for the production of signals displayed on ultrasound images is helpful in minimizing artifacts on images and interpreting the results of studies.

An artifact is an echo displayed in a different position than its corresponding reflector in the body. Artifacts can also be caused by intervening tissue properties. Artifacts can originate from external noise, reverberations, multi-path reflections, or misadjusted equipment. They can also come from the ultrasonic beam geometry and unusual changes in beam intensity. Artifacts and their manifestations are listed below, and following are some definitions of various artifacts.

- Added objects displayed as speckle, section thickness, reverberation, mirror image, comet tail, or ring down
- Missing objects due to poor resolution
- Incorrect object brightness due to shadowing or enhancement
- Incorrect object location due to refraction, multi-path reflections, side lobes, grating lobes, speed error, or range ambiguity
- Incorrect object size due to poor resolution, refraction, or speed error
- Incorrect object shape due to poor resolution, refraction, or speed error

**Acoustic saturation** occurs when received signals reach a system's high-amplitude limit. At that point the system becomes unable to distinguish or display signal intensities. At the point of saturation, increased input will not increase output.

**Aliasing** occurs when the detected Doppler frequency exceeds the Nyquist limit. It is characterized on the spectral display by the Doppler peaks going off the display, top or bottom, and then continuing on the other side of the baseline. On the Color display an immediate change in color from one Nyquist limit to the other is seen.

**Comet tail** is a form of reverberation artifact produced when two or more strong reflectors are close together and have a high propagation speed. In this case, sound does not travel directly to a reflector and back to the transducer; and a strong linear echo appears at the reflector and extends deeper than the reflector.

**Enhancement** is an increased relative amplitude of echoes caused by an intervening structure of low attenuation.

**Focal enhancement**, also known as **focal banding**, is the increased intensity in the focal region that appears as a brightening of the echoes on the display.

**Mirror imaging artifact** is most commonly seen around the diaphragm; this artifact results from sound reflecting off another reflector and back.

**Mirroring** is the appearance of artifacts on a spectral display when there is improper separation of forward and reverse signal processing channels. Consequently, strong signals from one channel mirror into the other.

**Multi-path positioning** and **refraction** artifacts describe the situation in which the paths to and from a reflector are different. The longer the sound takes traveling to or from a reflector, the greater the axial error in reflector positioning (increased range). Refraction and multi-path positioning errors are normally relatively small and contribute to general degradation of the image rather than to gross errors in object location.

**Propagation speed errors** occur when the assumed value for propagation speed by the ultrasound system is incorrect. If the actual speed is greater than that assumed, the calculated distance to a reflector is too small, and the reflector will be displayed too far from the transducer. Speed error can cause a structure to be displayed with incorrect size and shape.

**Range ambiguity** can occur when reflections are received after the next pulse is transmitted. In ultrasound imaging, it is assumed that for each pulse produced, all reflections are received before the next pulse is sent out. The ultrasound system calculates the distance to a reflector from the echo arrival time assuming that all echoes were generated by the last emitted pulse. The maximum depth to be imaged unambiguously by the system determines its maximum pulse repetition frequency.

**Reverberation** is the continuing reception of a particular signal because of reverberation rather than reflection from a particular acoustic interface. This phenomenon is analogous to the effect created by mirrors positioned on opposite walls when an object, a head for instance, is placed between the mirrors. The image of the head is reflected back and forth infinitely between the two mirrors, creating the optical illusion of multiple heads. Reverberations are easily identifiable, because they are equally spaced on the display.

**Scattering** is the diffuse, low-amplitude sound waves that occur when acoustic energy reflects off tissue interfaces smaller than a wavelength. In diagnostic ultrasound, Doppler signals come primarily from acoustic energy back-scattered from red blood cells.

**Shadowing** is the reduction in echo amplitude from reflectors that lie behind a strongly reflecting or attenuating structure. This phenomenon occurs when scanning a lesion or structure with an attenuation rate higher than that of the surrounding tissue. The lesion causes a decrease in beam intensity, which results in decreased echo signals from the structures beyond the lesion. Consequently, a dark cloud behind the lesion image forms on the display. This cloud, or shadow, is useful as a diagnostic clue.

**Side lobes** (from single-element transducers) and **grating lobes** (from array transducers) cause objects that are not directly in front of the transducer to be displayed incorrectly in lateral position.

**Speckle** appears as tissue texture close to the transducer but does not correspond to scatterers in tissue. It is produced by ultrasound wave interference and results in general image degradation.

**Spectral broadening** is a display phenomenon that occurs when the number of energy-bearing Fourier frequency components increases at any given point in time. As a consequence, the spectral display is broadened. Spectral broadening can indicate the disturbed flow caused by a lesion, and therefore it is important diagnostically. However, broadening can also result from interaction between flow and sample volume size, in which case it is an artifact.

**Speed of sound artifacts** occur if the sound propagation path to a reflector is partially through bone, and the speed of sound is greater than in the average soft tissue. Echo position registration artifacts will be produced. Reflectors appear closer to the transducer than their actual distance because of this greater speed of sound, resulting in a shorter echo transit time than for paths not containing bone.

# **Transducer Covers**

To prevent contamination by blood-borne pathogens, sterile transducer covers are required for needle guidance procedures. Philips recommends the use of qualified covers.

For procedures for using transducer covers, see the instructions provided with the covers.

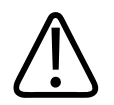

### WARNING

Latex and talc are commonly used in sheaths marketed to help with infection control during biopsies. Examine the packaging to confirm latex and talc content. Studies have shown that patients can experience allergic reactions with natural rubber latex. See the FDA Medical Alert, March 29, 1991, reprinted in "FDA Medical Alert on Latex" on page 36.

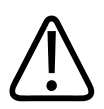

### WARNING

Sterilized transducers should be used with sterile gel and a sterile transducer cover.

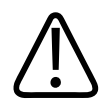

### WARNING

Inspect transducer covers before and after use.

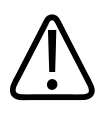

#### WARNING

Do not apply the transducer cover until you are ready to perform the procedure.

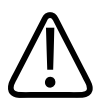

### WARNING

Sterile transducer covers are disposable and must not be reused.

# **Ultrasound Transmission Gels**

For proper transmission of the acoustic beam, use the ultrasound transmission gel supplied by or recommended by Philips, or another glycol-, glycerol-, or water-based acoustic coupling medium.

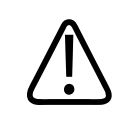

### CAUTION

Do not use lotion-based products or gels that contain mineral oil. Such products may damage the transducer and void the warranty.

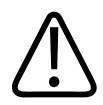

### CAUTION

Do not use hand sanitizing gels.

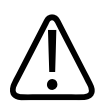

### CAUTION

Do not apply the transducer gel until you are ready to perform the procedure. Transducers should not be left soaking in gel.

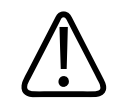

### CAUTION

Gels listed here are recommended because of their chemical compatibility with product materials.

Some recommended gels include:

- Aquasonic 100
- Aquasonic Clear
- Carbogel-ULT
- Scan

# **Transducer Storage**

Use the appropriate guidelines for storing transducers for transport, and daily and long-term storage.

# **Storage for Transport**

Always use the carrying bag that is provided with your transducer to transport the transducer from one site to another. Follow these guidelines to properly store transducers for transport:

- Make sure that the transducer is clean and disinfected before placing it in the carrying bag to avoid contaminating the bag
- Place the transducer in the bag carefully to prevent kinking of the cable.

# **Daily and Long-Term Storage**

Follow these guidelines to protect your transducer:

• Avoid storing transducers in areas of temperature extremes or in direct sunlight.

- Store transducers separately from other instruments to avoid inadvertent transducer damage.
- Before storing transducers, make sure they are thoroughly dry.

# **Testing Transducers**

You can run transducer tests to diagnose image quality and transducer issues.

- 1. Make sure that your device is connected to a wireless or cellular network.
- 2. Connect the transducer to your device.
- 3. Make sure that the transducer lens is clean, dry, and not touching anything.
- 4. If needed, start the Lumify app.
- 5. Touch and select Settings 🗭.
- 6. In Transducer Tests, touch Run Tests.

The system runs a series of tests and then sends the logs to Philips Remote Services. If your device is not connected to a wireless or cellular network, the logs are queued until you have network connectivity. For more information, contact your Philips representative or visit the Lumify portal:

www.philips.com/lumify

Transducers

# 8 System Maintenance

Maintenance should be performed regularly and as needed.

Because the system is a piece of medical equipment, Philips recommends that only trained personnel service the system.

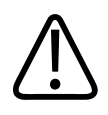

### WARNING

Always use protective eyewear and gloves when cleaning, disinfecting, or sterilizing any equipment.

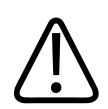

### CAUTION

Follow all instructions provided to avoid damage during cleaning, disinfection, and sterilization. Failure to do so could void your warranty.

# **Transducer Care**

All Philips transducers require proper care, cleaning, and handling. Reasonable care includes inspection, cleaning, and disinfection or sterilization. Transducers must be cleaned and disinfected or sterilized after each use. You must also carefully inspect all parts of the transducer before each use. Check for cracks or other damage that jeopardizes the integrity of the transducer. Report any damage to your Philips representative and discontinue use of the transducer.

For detailed instructions on how to clean, disinfect, and maintain each type of transducer used with the system, including disinfectant compatibility, see *Care and Cleaning of Ultrasound Systems and Transducers* and *Disinfectants and Cleaning Solutions for Ultrasound Systems and Transducers*. Information on compatible disinfectants is also available at:

www.philips.com/transducercare

# **Device Maintenance**

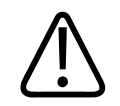

### WARNING

If the system becomes contaminated internally with bodily fluids containing pathogens, you must immediately notify your Philips service representative. Components inside the system cannot be disinfected. In that case, the system must be disposed of as biohazardous material in accordance with local or federal laws.

It is important to clean and maintain the ultrasound system and peripherals. Thorough cleaning is important for pieces of peripheral equipment, because they contain electromechanical devices. If exposed to constant and excessive environmental dust and humidity, these devices will suffer in both performance and reliability.

It is your responsibility to appropriately clean and disinfect your device in accordance with the device manufacturer's instructions and with your institution's policies for cleaning and disinfecting of medical devices.

# **Transducer Maintenance**

Inspect the transducer, cable, and lens before each use. Check for cracks or other damage that jeopardizes the integrity of the transducer. Report any transducer damage to your authorized service representative, and discontinue use of the transducer.

For all information on transducer cleaning and disinfection, including information on compatible disinfectants, see *Care and Cleaning of Ultrasound Systems and Transducers*, *Disinfectants and Cleaning Solutions for Ultrasound Systems and Transducers*, and the Philips Ultrasound Transducer Care website:

www.philips.com/transducercare

If you encounter poor image quality or transducer problems, see "Troubleshooting" on page 132.

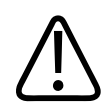

# CAUTION

Some ultrasound coupling gels, as well as some solutions for pre-cleaning, disinfecting, and sterilizing can damage a transducer. Before using a gel or solution on a transducer, see "Ultrasound Transmission Gels" on page 125 and Disinfectants and Cleaning Solutions for Ultrasound Systems and Transducers or the Philips Ultrasound Transducer Care website: www.philips.com/transducercare. You can also contact your authorized service representative. For contact information, see "Customer Service" on page 17.

# Sending System Logs

The Lumify app sends system logs to Philips periodically. You can explicitly send system logs to Philips in case of a system problem. For information about privacy, see the Lumify Privacy

Notice (touch **E**, touch **About**, and then touch **Privacy Notice**).

- 1. Touch 🗏 and select Settings 👁.
- 2. In System Logs, touch Send Logs.

The system uploads the logs and notifies you when the upload has completed.

# **Viewing Audit Logs**

Audit logs record the following information about access to patient data:

- When exams began and ended
- When exams and images were viewed
- When exams and images were exported or deleted
- When images were sent by e-mail
- 1. Touch 🔲 and select Settings 👁.
- 2. In Audit Logs, touch View Audit Logs.
- 3. Select an audit log from the list.

4. If prompted, choose an application that can display plain text files in which to view the log.

# Troubleshooting

If you encounter difficulty in the operation of the system, use the information here to help correct the problem. If the problem is not covered here, contact your Philips representative, or visit the Lumify portal:

www.philips.com/lumify

The troubleshooting table contains a list of symptoms and the actions to take to correct the problems.

#### Troubleshooting

| Symptom                                                                               | Corrective Action                                                                                                    |
|---------------------------------------------------------------------------------------|----------------------------------------------------------------------------------------------------|
| The system does not power up.                                                         | Verify that the device is fully charged.                                                                                                    |
| The system spontaneously reverts to the <b>Scan/Create</b><br><b>Patient</b> display. | Verify that the device is fully charged.                                                                                                    |
| The system does not recognize a connected transducer.                                 | Disconnect the ultrasound USB cable from the<br>transducer and connect a standard Type A to Micro B<br>USB cable. Connect the temporary cable and the<br>transducer to a Windows PC. Open the <b>Device Manager</b> .<br>If the transducer is working properly, <b>PiUsb</b> appears in<br><b>Other Devices</b> . If you do not see <b>PiUsb</b> , contact your<br>Philips representative for a replacement transducer or<br>cable. |
| The system continuously reinitializes the transducer when attempting to image.        | Verify that the device is fully charged.                                                                                                    |

| Symptom                 | Corrective Action                                                                                                    |  |
|-------------------------|----------------------------------------------------------------------------------------------------|--|
| Registration fails.     | Make sure that you have constant wireless or cellular<br>network connectivity throughout the registration<br>process, and make sure that the transducer cable is<br>firmly connected to your device. |  |
| Image artifacts appear. | Run the transducer test. See "Testing Transducers" on page 127.                                                                                                    |  |

# **Error Messages**

The system displays error messages in response to operating or error conditions detected by the system.

The error messages must be noted and reported to your Philips representative.

# **For Assistance**

If you are unable to correct a problem, call your local Philips representative or visit the Lumify portal:

www.philips.com/lumify

The Lumify portal includes a list of frequently asked questions (FAQs) which can help you troubleshoot problems.

System Maintenance

# **9** References

#### Area and Circumference from Ellipse

The formula for area and circumference from ellipse via Beyer, where  $d_1$  and  $d_2$  are the two axes of the ellipse, is

$$\pi * \frac{d_1}{2} * \frac{d_2}{2}$$

Area from Ellipse

$$2\pi \sqrt{\frac{d_1^2 + d_2^2}{2}}$$

Circumference from Ellipse

Beyer, W. H. *Standard Mathematical Tables*. 28th Edition. CRC Press, Boca Raton, Florida, 1987, p. 126.

#### **Gestational Age (Fetal Age)**

The formula for gestational age (wk+day) via Hadlock, using abdominal circumference (AC range: 4.93 to 38.0 cm) is

 $8.14 + 0.753(AC) + 0.0036(AC^2)$ 

Given the head circumference (HC range: 5.41 to 35.8 cm), the formula for gestational age via Hadlock, GA(HC)Hadl (in weeks) is

8.96 + 0.540(HC) + 0.0003(HC<sup>3</sup>)

The formula for gestational age (in weeks) via Hadlock, using biparietal diameter (cm) (BPD range: 1.4 to 10.17 cm) is

9.54 + 1.482(BPD) + 0.1676(BPD<sup>2</sup>)

1535 619 09131\_A/795 \* APR 2017

For Assistance

The formula for gestational age (in weeks) via Hadlock, using femur length (FL in cm, range: 0.616 to 8.2 cm) is

 $10.35 + 2.460(FL) + 0.170(FL^2)$ 

Hadlock, F. P., Deter, R. L., Harrist, R. B., Park, S. K. "Estimating fetal age: computer-assisted analysis of multiple fetal growth parameters." *Radiology*, Vol. 152, No. 2: 497-501, August 1984.

### **Estimated Due Date (EDD)**

The estimated due date given the last menstrual period (LMP) equation is calculated using the following formula:

LMP + 40 weeks

Hagen-Ansert, Sandra L. *Textbook of Diagnostic Ultrasonography, Third Edition*. The C. V. Mosby Co., 1989, p. 408.

### Last Menstrual Period (LMP)

The last menstrual period given the estimated due date (EDD) equation is calculated using the following formula:

EDD - 40 weeks

Hagen-Ansert, Sandra L. *Textbook of Diagnostic Ultrasonography, Third Edition*. The C. V. Mosby Co., 1989, p. 408.

### Estimated Fetal Weight (EFW(BPD, HC, AC, FL))

The formula for the estimated fetal weight (EFW) in grams, from biparietal diameter (BPD), head circumference (HC), abdominal circumference (AC) and femur length (FL) all in centimeters via Hadlock is

```
10(1.3596-(0.00386AC x FL) + (0.0064HC) + (0.00061BPD x AC) + (0.0424 x AC) + (0.174 x FL))
```

Normal ranges are grouped by EFW as percent of EFW and a gram offset.

Hadlock, F. P., Harrist, R. B., Sharman R. S., Deter R. L., Park S. K. "Estimation of Fetal Weight with the Use of Head, Body, and Femur Measurements–A prospective study." *AM J OBSTET GYNECOL* Vol. 151, No. 3: 333-337, February 1985.

# **10 Specifications**

The Lumify system conforms to the following specifications:

# **System Specifications**

#### **Gray Shades**

256 in 2D and M-mode

#### **Scan Lines**

Up to 1,024 scan lines

#### Service Life

The service life of the Lumify transducers is 10 years.

#### Pressure, Humidity, and Temperature Limits

These limits apply only to the Philips Lumify transducers, not to the Android device on which you run the Lumify app. It is your responsibility to select a Lumify-compatible device that meets the needs of your clinical environment. For information about your device's environmental specifications, consult the documentation that accompanies your device.

#### **Operating, Transient, and Storage Limits**

|             | Operating Limits                             | Transient Operating Limits   | Storage Limits                               |
|-------------|----------------------------------------------|------------------------------|----------------------------------------------|
| Pressure    | 700 hPa (525 mmHg) to<br>1060 hPa (795 mmHg) |                              | 500 hPa (375 mmHg) to<br>1060 hPa (795 mmHg) |
| Humidity    | 15% to 95% non-condensing                    | 15% to 95% relative humidity | 0% to 95% relative humidity                  |
| Temperature | 5°C (41°F) to 40°C (104°F)                   | -20°C (-4°F) to 50°C (122°F) | -34°C (-29°F) to 70°C (158°F)                |

# **Safety and Regulatory Requirements**

#### Classification

- Device with transducers: Class II/internally powered ME equipment. Transducers: Type BF applied parts, IP47
- Ordinary Equipment/Continuous Operation
- Non-AP/APG

### **Electromechanical Safety Standards Met**

The transducers and software comply with the requirements of IEC 60601-1 Medical Electrical Equipment, General Requirements for Safety, including all applicable collateral and particular standards, as well as all applicable deviations. System users are responsible for ensuring that the chosen device is compliant with the law in the jurisdiction in which the product is used.

### Compliance

Philips products comply with relevant international and national standards and laws. Information on compliance will be supplied by your local Philips representative, or the manufacturer, on request.

# Index

#### Numerics

2D distance measurements 102 2D ellipse measurements 103 2D mode about 95 using 95

#### Α

Accessories 16 electromagnetic compliance 58 Accuracy, measurement 103, 104 Acoustic artifacts 121 Acoustic coupling medium 125 Acoustic output limits 37 measurement 47, 51 Acoustic output tables 12, 41, 50 Acquiring images 99 loops 100 Adding labels 101 ALARA principle applying 37 education program 37 example 37 related guidance documents 46 Allergic reactions to latex 36 Annotation 101 App updates 77 Artifacts 121 Assistance 17, 133

Audience, intended 10 Audit logs 72, 131 Auto detect 72, 84 AutoSCAN 98

#### В

Barcodes formats 86 saving formats 85 scanning 84 Batteries 19 Biological safety 34

### С

Cables approved for electromagnetic compliance 57 protecting from damage 29 Canceling subscription 78 Capabilities, system 68 Cautions, described 21 CD user information 12 Centerline displaying 99 Cleaning device 130 transducers 120, 130 Clinical applications 120 Color mode about 96 using 96

Compatibility gels 125 product 30 Compliance, electromagnetic approved accessories 58 approved cables 57 approved transducers 57 Components, system 71 Condensation 29 Connecting transducers 87 Controls affecting MI and TI direct controls 37 indirect controls 37 receiver controls 37 Conventions user information 13 Covers transducer 124 Customer service 17

#### **D** Data

storage 72 Date and time, setting 79 Defibrillation, electrical safety 25, 27 Deleting exams 113 Deleting images 111 Deleting loops 111 Deleting patient data 87 Deleting settings 87 Device class 24 Device requirements 67 Device reuse 17 DICOM logging 118 DICOM export settings 114 Disinfecting device 130 transducers 120, 130 Display orientation 72 Display, avoiding damage 29 Disposal of device 17 Distance measurements 102 Downloading app 75

### Ε

Editing patient data 94 Electrical safety 24 Electromagnetic compatibility 54 Electromagnetic compliance approved accessories 58 approved cables 57 approved transducers 57 Electromagnetic emissions defined 54 environment 56 Electromagnetic immunity defined 54 system environment 58 Electromagnetic interference avoiding 65 distance to transmitters 63 types 61 Electrostatic discharge (ESD) 55 Electrosurgical units (ESUs) 26

Index

Ellipse measurements 103 E-mailing Fetal Age Summary 109 E-mailing images 109 E-mailing loops 109 Ending exams 106 Entitlement 75 Equipment protection 29 Error messages 34, 133 ESD precautions 55 Estimated Due Date (EDD) 136 Estimated Fetal Weight 136 Exams deleting 113 ending 106 exporting 112 quick 83 restarting paused 95 reviewing 94 starting new 91 Explosion hazard 11, 24 Export patient data on images 113 Export destinations configuring 114 editing 117 settings 114 Export queue 117 Exporting exams 112 Exporting Fetal Age Summary 109

Exporting images 109

Exporting loops 109

#### F

FAQs 133 Fetal age 135 Fetal Age Summary e-mailing 109 exporting 109 viewing 108 Fire safety 28 Full-screen view 99

### G

Gels compatibility 125 recommendations 125 Gestational age 135 Gestures reference 13 Glutaraldehyde exposure 53 Gray shades specification 137

#### Н

Hazards electrical shock 24 explosion 11, 24 IEC symbols 31

### I

Icons imaging display 80 IEC symbols 31 Image review 107 Image updating, inconsistent 34

Lumify Ultrasound System

Images acquiring 99 deleting 111 e-mailing 109 exporting 109 viewing full screen 99 Imaging 2D 95 acoustic artifacts 121 Color 96 Color mode 96 display 80 M-mode 97 Imaging features 98 Imaging modes 95 Indications for use 69 Indices 41 Infection control 53 Installing app 75 Intended audience 10 Intended use 10 Interference 61, 65

#### L

Labels 101 adding 101 Latex allergic reactions 36 Leakage current 25 Local directory export settings 114 Logging, DICOM 118

### Logs audit 72, 131 system 72, 131 Loops acquiring 100 deleting 111 duration 72 e-mailing 109 exporting 109 playing 108

#### Μ

Magnification, zoom 98 Maintenance system 129, 130 transducers 120, 130 Measurement tools 68 Measurement tools references 135 Measurements accuracy 103, 104 acoustic 47 distance 102 ellipse 103 tools 68 types 68 Mechanical index (MI) 41 controls affecting 45 display 41 display precision and accuracy 41 on-screen 41 Medical Ultrasound Safety 12 Messages, error 34, 133 MI 41

MI and TI accuracy estimates 41 M-mode 97 using 97 Modality Worklist 87 searching for exams 93 Modality Worklist server configuring 88 deleting 89 modifying 89

#### Ν

Navigating thumbnails and images 107 Network share export settings 114

#### 0

On/Off control, system power 78 Operating notes 12 Operating temperature 29 Operator safety 52 Ordering supplies and accessories 16 Orientation, display 72 Output display 41 Output power 72 Output tables, acoustic 12, 41, 50 Overview, system 67

#### Ρ

Pacemakers 25 Patient contact temperature 119

Patient data deleting 87 editing 94 exporting on images 113 protecting 70 security 70 Patient database 72 Performing an exam 91 Performing fetal analysis estimated fetal weight 104 fetal age 104 fetal growth 104 Permissions Lumify app 77 Philips contact information 17 Playing loops 108 Portal 133 Power (On/Off) control 78 Power saving 72 Power, output 72 Presets, changing 94 Problems, correcting 132 Product compatibility 30 Protection against system damage 29

### Q

Quick exams 83 Quick ID 83

#### R

Recycling the device 17

Philips Healthcare

References Area and Circumference from Ellipse 135 Estimated Due Date (EDD) 135 Estimated Fetal Weight 136 Estimated Fetal Weight (EFW) 135 Gestational Age (Fetal Age) 135 Last Menstrual Period (LMP) 135 measurement tool 135 Registration, transducers 75, 76 Regulatory requirements 138 Repetitive strain injury 52 Requirements, device 67 Restrictions for use 65 Resuming a paused exam 95 Retrying export jobs 117 Review displaying images 107 overview 107 starting 107

# S

Safety 21 acoustic output and measurement 47 ALARA principle 37 basic 21 biological 34 defibrillators 27 electrical 24 electromagnetic emissions and immunity 54 electrosurgical units 26 equipment protection 29 fire 28 general warnings 11 guidance documents 46 mechanical index 41 medical ultrasound 12 operator 52 output display 41 pacemakers 25 requirements 138 symbols 31 thermal index 41 Saved exams 94 Scan lines specification 137 Scanning barcodes 84 Security data 70 Separation distance 63 Serial number, transducer 74 Service, customer 17
Settings deleting 87 export destinations 114 system 72 Setups 72 Software updates 16 Software version 74 Solvents 29 Specifications gray shades 137 safety requirements 138 scan lines 137 Starting new exams 91 Starting review 107 Static shock 55 Storage access to 77 data 72 Storing transducers 126 daily and long-term 126 for transport 126 Subscription, canceling 78 Supplies 16 **Symbols** definitions 31 warning 12 System error messages 133 System Information 74 System logs 72, 131 System maintenance 129 System settings 72 System upgrades 16

#### Т

Tables, acoustic output 12, 50 Tablet identifier 74 Technical support 133 Testing transducers 127 Tests transducer 72 Thermal index (TI) 41 controls affecting 45 display 72, 79 display precision and accuracy 41 displays 41 modes of operation 41 on-screen 41 using appropriate for application 41 Thumbnails 107 TI 41 TI and MI values 45 Time and date, setting 79 Tools, measurement 68 Touch gestures 13 Transducer maintenance 120, 130

Transducers affecting TI and MI values 45 care 120, 129, 130 cleaning 120, 130 clinical applications 120 connecting 87 covers 124 electromagnetic compliance 57 gels compatibility 125 humidity limits 137 indications for use 69 inspecting for damage 24 maintenance 120, 130 pressure limits 137 registering 75, 76 safety 119 serial number 74 service life 137 storage, daily and long-term 126 storage, for transport 126 storing 126 temperature limits 137 testing 72, 127 types 69 using 119 Troubleshooting 132 Turning the system on and off 78 Tutorial 78

Ultrasound transmission gel compatibility 125 recommended 125 Updates, app 77 Upgrades, system 16 User information about 9 components 12 conventions 13 User Information CD 12

#### W

Walkthrough 78 Warning symbols 12, 31 Warnings described 21 general 11, 21 symbols 12 Website, Philips 17 Wireless networking 71 Worklist 87 searching for exams 93

## Ζ

Zoom 98

### U

Ultrasonic bioeffects, related documentation 46

# Philips Healthcare is part of Royal Philips

www.philips.com/healthcare healthcare@philips.com

# Manufacturer's address

Philips Ultrasound, Inc. 22100 Bothell Everett Hwy Bothell, WA 98021-8431 USA

EC REP

Philips Medical Systems Nederland B.V. Veenpluis 4-6 5684 PC Best The Netherlands

**C €**0086

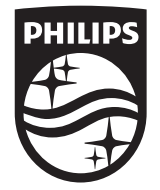

© 2017 Koninklijke Philips N.V. All rights are reserved. Reproduction or transmission in whole or in part, in any form or by any means, electronic, mechanical or otherwise, is prohibited without the prior written consent of the copyright owner.

Published in USA 4535 619 09131\_A/795 \* APR 2017 - en-US